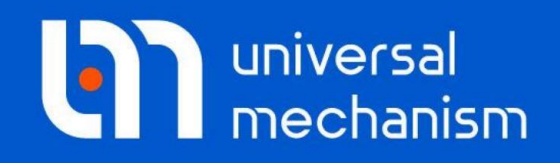

**Getting started** 

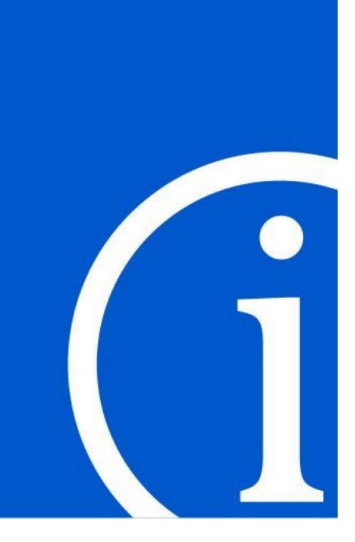

# 疲劳耐久性仿真

# UM 软件入门系列教程

(05)

四川同算科技有限公司 译

2021年3月

本教程介绍使用**UM Durability**模块进行构件疲劳耐久性仿真的基本方法和 流程。

请读者在学习本课程之前务必先学习两个基础课程。其一为《UM软件入门 系列教程01:多体系统动力学仿真》,熟悉UM软件的基本操作,如:新建模型, 创建几何图形、刚体、铰和力元。其二为《UM软件入门系列教程04: 刚柔耦合 动力学仿真》,熟悉导入外部弹性体的方法及多刚体系统与柔性体耦合的实现过 程。

在本课程中,我们将通过一个简单的电机振动平台例子介绍UM软件里应力 载荷谱和疲劳耐久性分析的一般流程和步骤。

我们将直接运行一个准备好的模型,进行动力学计算,然后将结果用于应力 载荷谱分析和疲劳寿命预测,在预测疲劳寿命时采用经典的S-N曲线方法。

请先运行UM Input或UM Simulation程序,选择菜单Help | About,在弹出窗口查看UM Durability一栏是否为 "+"标记,若显示为 "-",则请重新申请试用或购买正版许可。

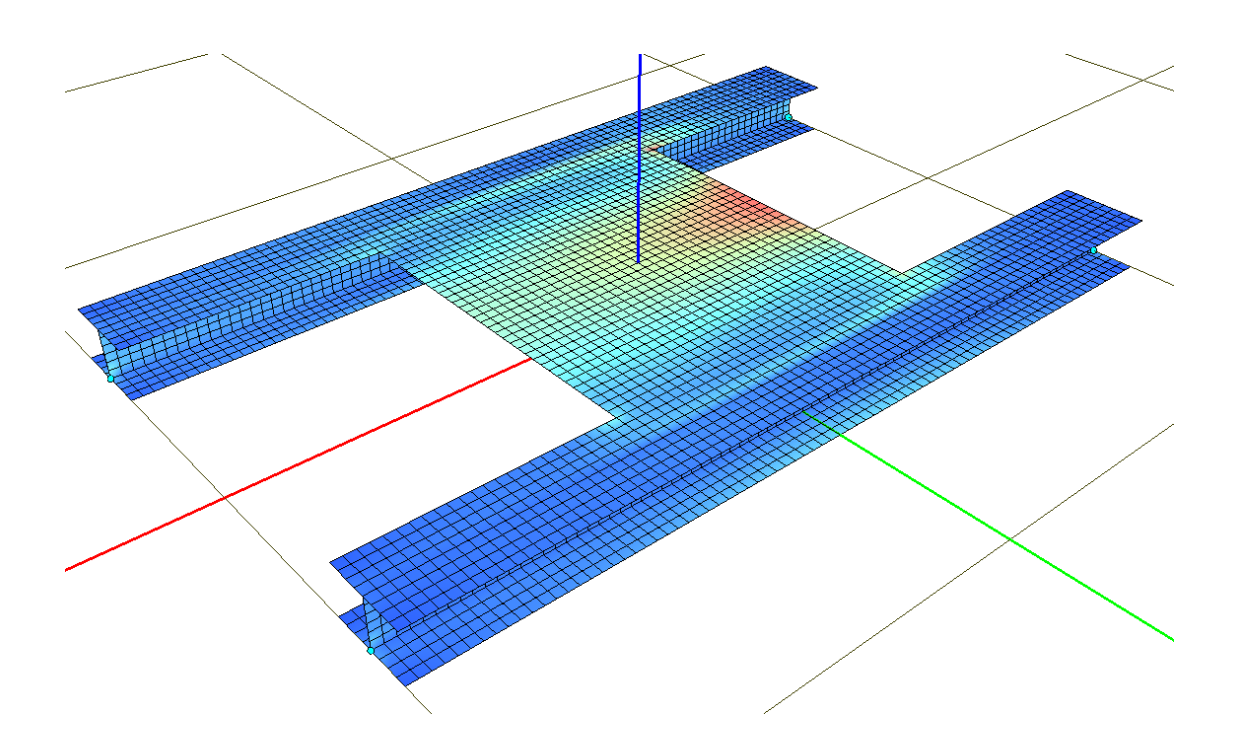

版权和商标

本教程仅供读者参考,不同的版本其界面可能有个别不同之处,我们会不定 期进行修订。对于本文档中可能出现的任何错误,我们不承担任何责任或义务。

版权所有© 2021 Computational Mechanics Ltd.

俄罗斯计算力学有限公司保留所有权利。

联系方式

最新版的UM软件和相应的用户手册下载地址:

<u>http://www.universalmechanism.com/en/pages/index.php?id=3</u>. 若无法访问,请点击: <u>http://www.umlab.ru/en/pages/index.php?id=3</u>. 在使用过程中,读者如有任何报错、疑问和建议,请发送邮件至:

um@universalmechanism.com

#### UM总部

Computational Mechanics Ltd.

Vostochnaya str. 2-14, Glinischevo, Bryansk region, 241525, Russia

Phone, fax: +7 4832 568637

www.universalmechanism.com www.umlab.ru

#### UM中国

四川同算科技有限公司

四川省眉山市彭山区蔡山西路2号伟业广场1911室

办公电话: 028-38520556

公司网站: <u>www.tongsuan.cn</u>

电子邮件: <u>um@tongsuan.cn</u>

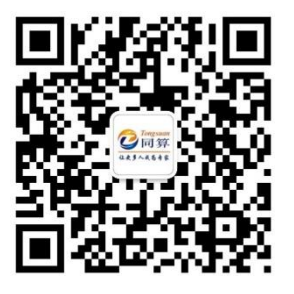

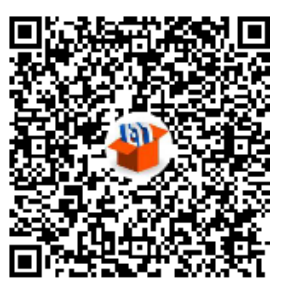

微信公众号

QQ 交流群

| 1.  | 模块功   | 能简介            | .1 |
|-----|-------|----------------|----|
| 2.  | 柔性平   | 台模型            | .3 |
| 2.1 | 模型    | 简介             | .3 |
| 2.2 | 工作    | 流程             | .3 |
| 2.3 | 动力    | 学计算            | .4 |
| 2.4 | 应力    | 载荷谱分析          | .8 |
|     | 2.4.1 | 载荷工况描述         | .9 |
|     | 2.4.2 | 初始化 Sensor 节点组 | 15 |
|     | 2.4.3 | 设置应力载荷谱评估参数    | 17 |
|     | 2.4.4 | 保存项目           | 18 |
|     | 2.4.5 | 计算应力载荷时程       | 19 |
|     | 2.4.6 | 应力载荷时程分析结果     | 20 |
| 2.5 | 疲劳    | 耐久性分析          | 25 |
|     | 2.5.1 | 设置疲劳耐久性分析方法    | 25 |
|     | 2.5.2 | 选择控制区域         | 27 |
|     | 2.5.3 | 疲劳耐久性分析        | 35 |
|     | 2.5.4 | 结果分析           | 35 |

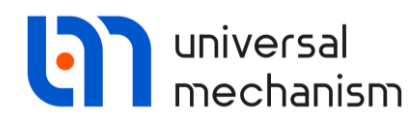

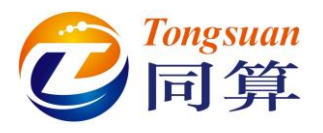

# 1. 模块功能简介

UM Durability 模块是专业的疲劳耐久性 CAE 分析工具,它基于 UM FEM 刚柔耦合动力学计算的结果进行应力载荷谱分析和疲劳寿命预测。其中,柔性体 通过外部有限元软件导入(目前支持 ANSYS 和 MSC.NASTRAN),刚柔耦合系 统的动力学计算和疲劳后处理都在 UM 软件里完成。

首先,采用模态综合法将构件的柔性特性(包括模态振型和应力张量)从有限元软件导入 UM,构成所需的刚柔耦合动力系统。其次,在 UM 里设置好一个或多个仿真工况,计算得到一系列有限元节点的应力时程数据。最后,根据材料的疲劳强度特性进行疲劳寿命预测。

疲劳耐久性分析有如下三个关键输入:

- 应力载荷数据:节点应力时程;
- 材料数据:材料在不同应力水平的循环载荷作用下的反应;
- 疲劳耐久性分析方法。

由于从有限元软件导入 UM 的柔性体模型包含完整的单元和节点信息,根据模态综合法理论可以直接求得节点在任意时刻的位移和应力。只要选取足够的、 合理的有限阶模态,就能快速地获得比较精确的响应。

在计算柔性体的弹性变形时采用模态叠加的方法,即可以通过一组模态振型 的线性组合得到最终结果。显然,只需要乘以适当的系数,就能将这种方法拓展 到应力的计算。这种系数,又称模态坐标,可以用来表征柔性体的瞬时应力状态。 试想,在动力学计算的每一步,对每一个有限元节点都执行模态叠加计算,那么 就可以获得整个时间历程上的节点位移和应力曲线。

使用 UM FEM 模块进行动力学计算时可以自动保存所有的模态坐标时程。 UM Durability 利用模态坐标时程数据和完整的节点信息(模态文件),可以快速获得每个节点的应力时程。然后,采用雨流计数法统计应力循环次数,最后根据 S-N 曲线等方法评估寿命。

仿真流程如图 1.1 所示。

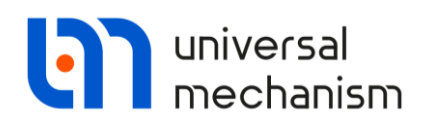

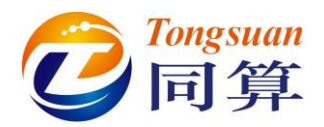

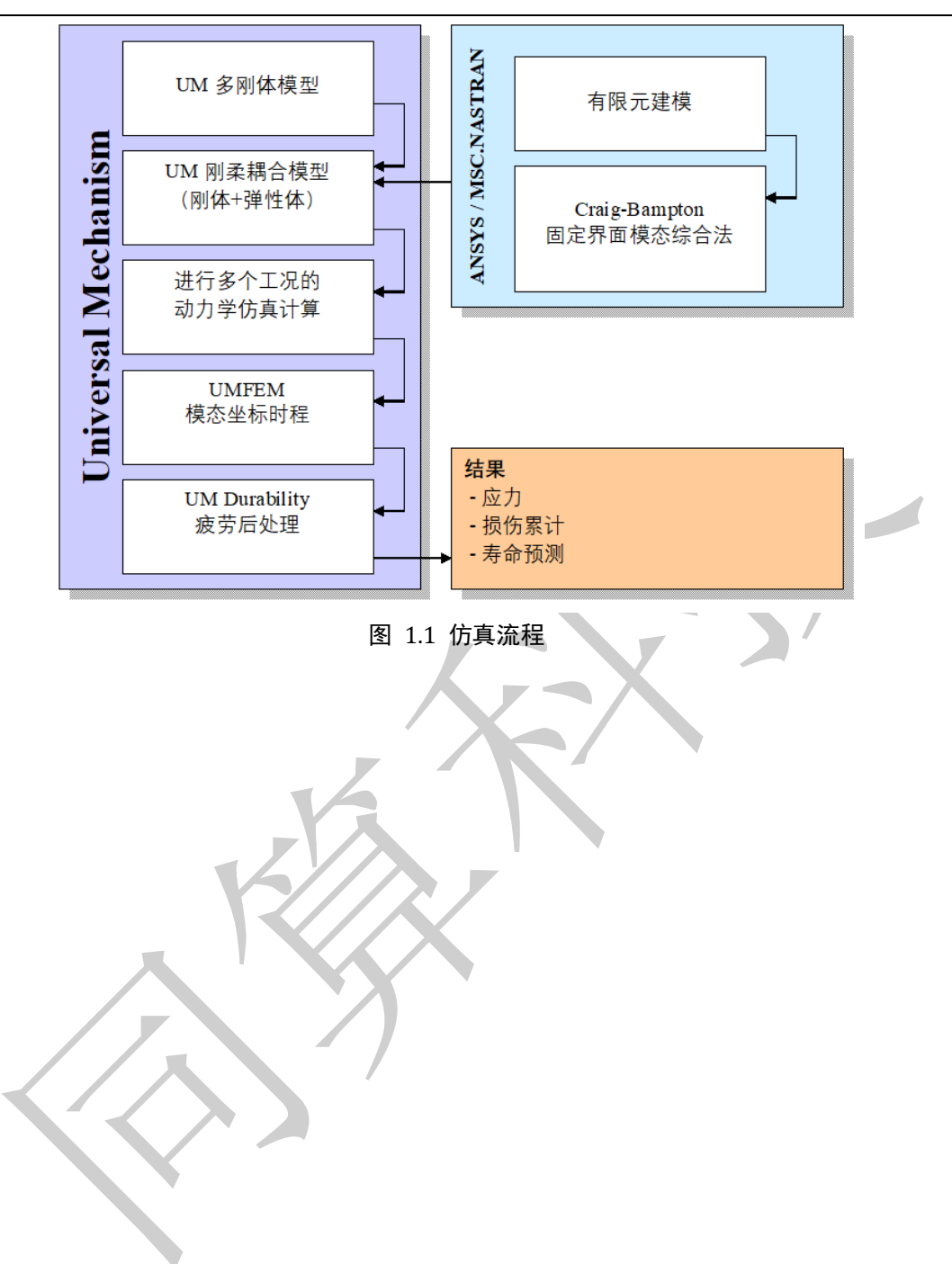

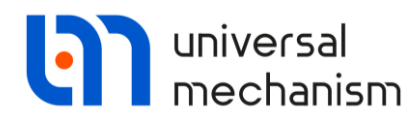

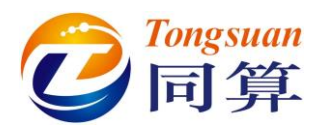

Getting Started

# 2. 柔性平台模型

教程《UM 软件入门教程: 刚柔耦合动力学仿真》详细介绍了使用 UM 软件 建立刚柔耦合系统模型的基本方法和步骤,这里不再赘述。

请读者从本地目录找到本例疲劳耐久性分析的动力学模型{UM Data}\ SAMPLES\Durability\Vibrostand。

备注:本例中的有限元模型与前述刚柔耦合分析模型略有不同,由于网格尺寸不同,因此单元和节点数目不同。

# 2.1 模型简介

研究对象是一个置放电机的柔性平台,如图 2.1 所示。研究目标是柔性平台的应力、应力幅和疲劳寿命。

柔性平台模型包含 4749 个节点,4544 个壳单元,在有限元软件里选取 4 个 界面节点,提取 24 阶静模态和 10 阶固有模态,经正则转换剔除 6 阶刚体模态后, 得到 28 阶自由模态,导入 UM 软件中,通过弹簧和阻尼器力元将平台与地面、 平台与电机连接起来。

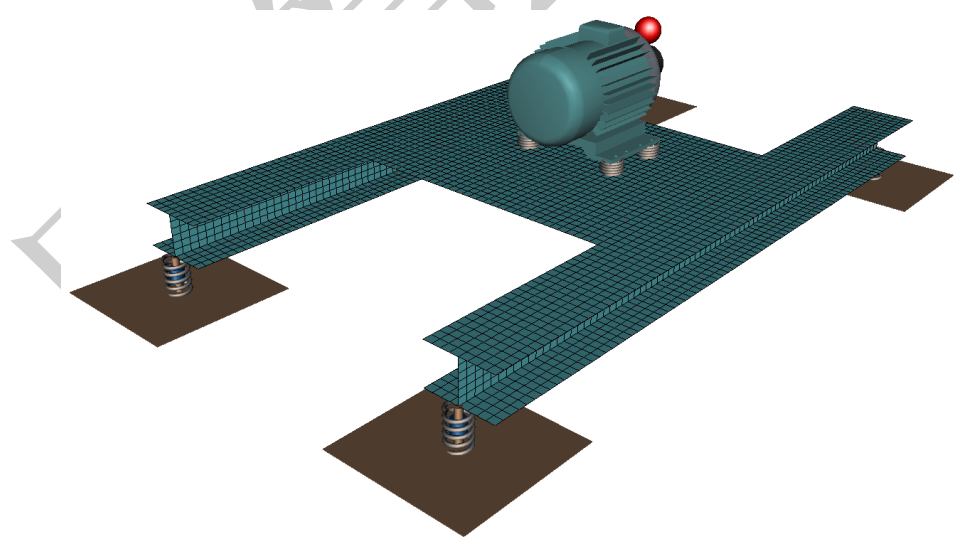

图 2.1 电机-柔性平台模型

# 2.2 工作流程

Universal Mechanism 9

由图 1.1 所知,我们需要利用准备好的刚柔耦合模型进行多个工况的动力学 仿真计算,并储存相应数据用于之后的应力载荷谱分析和疲劳寿命预测。

3

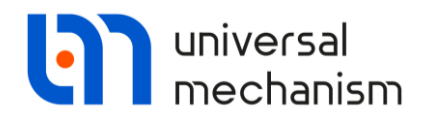

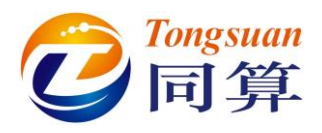

# 2.3 动力学计算

运行 UM Simulation 仿真程序,加载{UM Data}\SAMPLES\Durability\ Vibrostand 模型。

备注:如果模型不能正常打开,请尝试从{UM Data}\SAMPLES\Flex\Vibrostand 目录下复制 input.dat 文件至{UM Data}\SAMPLES\Durability\Vibrostand 目录, 替换原有文件。

该模型已经定义好了电机工作的三个状态:加速、稳定工作和制动,电机转 子角速度时程曲线如图 2.2 所示,工况参数见表 2-1。

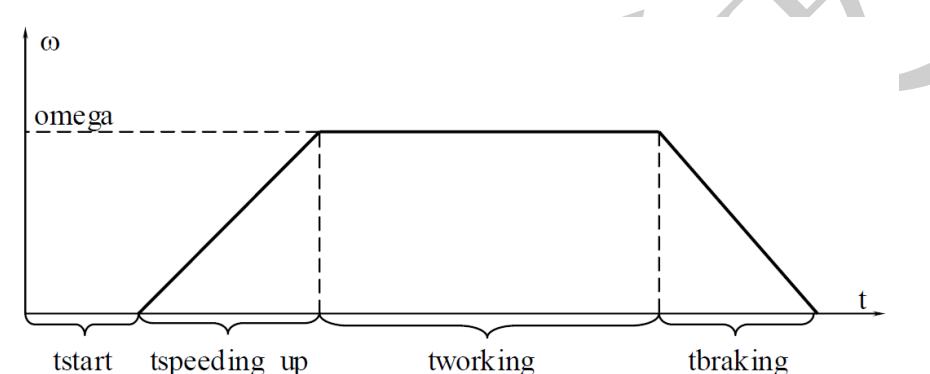

#### 图 2.2 转子角速度 表 2-1 模型参数

| 参数符号         | 备注                | 参数值   |
|--------------|-------------------|-------|
| nu           | 电机转子的额定转速(r.p.m)  | 1620  |
| omega        | 电机转子的额定角速度(rad/s) | 169.6 |
| tstart       | 启动时间(s)           | 0.5   |
| tspeeding_up | 加速时间(s)           | 2     |
| tworking     | 稳定工作时间(s)         | 3     |
| tbraking     | 制动时间(s)           | 4     |

下面,我们进行一个指定工况的动力学计算。

- 选择菜单File | Load configuration,读取已经配置好的工况参数文件 Vibrostand-configuration.icf。
- 2. 点击,打开仿真控制界面。
- 3. 在Solver页面,勾选Computation of Jacobian。

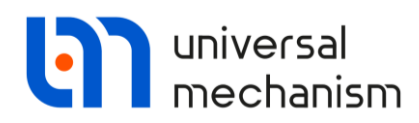

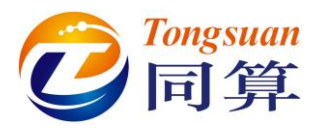

| Object simu                                                                   | lation inspector                                                                                                |                                                         |                           |       |           |             |               |       |
|-------------------------------------------------------------------------------|----------------------------------------------------------------------------------------------------|---------------------------------------------------------|---------------------------|-------|-----------|-------------|---------------|-------|
| Solver                                                                        | Identifiers                                                                                                    | Initial condition                                       | ns Object variables       | 1     | KVA       | Information | FE subsystems | Tools |
| Simulation pr                                                                 | ocess parameters                                                                                                | Solver options                                          | Type of coordinates for l | odies | PP: Optio | ons         |               |       |
| Solver<br>BDF<br>ABM<br>Park<br>Gear 2<br>Park Park                           |                                                                                                    | ype of solution<br>) Null space metho<br>Range space me | od (NSM)<br>thod (RSM)    |       |           |             |               |       |
| Time<br>Step size for<br>Error toleran<br>Delay to r<br>Keep syst<br>Computat | animation and data<br>ice<br>real time simulation<br>tem matrix decomp<br>tion of Jacobian<br>diagonal Jacobian | a storage 0.001<br>1E-8                                 |                           |       |           |             |               |       |
|                                                                               |                                                                                                    |                                                         | 图 2.                      | 3     |           |             | X             | ж     |

4. 切换到Identifiers页面,从List of identifiers下拉菜单中选择 Electricmotor电机子系统,按图 2.5检查参数值,如不同,请修改。

| XV                                                                                                    | A                                                                                                    | Info                                     | rmation                                                                                                    | FE subsystems                                                                                                    | Tools                                       |
|----------------------------------------------------------------------------------------------------|----------------------------------------------------------------------------------------------------|------------------------------------------|----------------------------------------------------------------------------------------------------|----------------------------------------------------------------------------------------------------|---------------------------------------------|
| Solv                                                                                                    | er                                                                                                    | Identif                                  | ìers                                                                                                    | Initial conditions                                                                                                    | Object variables                            |
| List of identifi                                                                                                    | ers Identifi                                                                                            | er control                               |                                                                                                    |                                                                                                    |                                             |
| ~ <b>D</b>                                                                                                    | = ale                                                                                                   |                                          |                                                                                                    |                                                                                                    |                                             |
|                                                                                                    | - <u>^</u>                                                                                              | prostand                                 |                                                                                                    |                                                                                                    |                                             |
| Whole list                                                                                                    | `                                                                                                    | vibrostar                                | nd<br>ostand                                                                                                    |                                                                                                    |                                             |
| Name                                                                                                    | Ex                                                                                                    | Platf                                    | orm                                                                                                    |                                                                                                    |                                             |
| beamlength                                                                                                    | 1                                                                                                    | Elect                                    | tricmotor                                                                                                    |                                                                                                    |                                             |
| widthbeams                                                                                                    | helflov 0.:                                                                                             |                                          |                                                                                                    |                                                                                                    |                                             |
| WidthShelf                                                                                                    | 0.4                                                                                                    |                                          |                                                                                                    |                                                                                                    |                                             |
| CXX                                                                                                    | 1.(                                                                                                    |                                          |                                                                                                    |                                                                                                    |                                             |
| 0.00                                                                                                    |                                                                                                    |                                          |                                                                                                    |                                                                                                    |                                             |
| CYY                                                                                                    | 1.1                                                                                                    |                                          | X                                                                                                    | 图 2.4                                                                                                    |                                             |
|                                                                                                    | /ibrostan                                                                                               | d.Electricmotor                          | X                                                                                                    | 图 2.4                                                                                                    |                                             |
| thole list                                                                                                    | //ibrostan                                                                                              | d.Electricmotor                          | X                                                                                                    | 图 2.4                                                                                                    |                                             |
| Cyy<br>hole list                                                                                                    | L.t<br>//ibrostan                                                                                       | d.Electricmotor                          | Comment                                                                                                    | 图 2.4                                                                                                    |                                             |
| Cyy                                                                                                    | L.t<br>//ibrostan<br>Expression<br>1.000000E                                                            | d.Electricmotor<br>Value                 | Comment<br>Lateral stiffr                                                                                                    | 图 2.4                                                                                                    |                                             |
| hole list                                                                                                    | 1.1<br>//ibrostan<br>Expression<br>1.000000E-<br>1.000000E-                                             | d.Electricmotor                          | Comment<br>Lateral stiffr<br>Longitudinal                                                                                                | E 2.4                                                                                                    | notor                                       |
| hole list                                                                                                    | 1.1<br>//ibrostan<br>Expression<br>1.0000000E<br>1.000000E                                              | d.Electricmotor<br>Value                 | Comment<br>Lateral stiffr<br>Longitudinal<br>Lateral dissig                                                                              | ES 2.4                                                                                                    | iotar<br>or                                 |
| hole list                                                                                                    | 1.1<br>k/ibrostan<br>Expression<br>1.0000000E-<br>1.0000000E-<br>1000<br>1000                           | d.Electricmotor<br>Value                 | Comment<br>Lateral stiffr<br>Longitudinal<br>Lateral dissip<br>Longitudinal                                                              | ES 2.4<br>mess of mount element of electricmotor<br>stiffness of mount element of electricmotor<br>nation of mount element of electricmotor<br>dissipation of mount element of electric                                                                              | iotor<br>or<br>cmotor                       |
| hole list<br>hole list<br>stifflateral<br>stifflongitudinal<br>disslongitudinal<br>u                                 | 1.1<br>k/ibrostan<br>Expression<br>1.0000000E-<br>1.0000000E-<br>1000<br>1000<br>1620                   | d.Electricmotor<br>Value                 | Comment<br>Lateral stiffr<br>Longitudinal<br>Lateral dissip<br>Longitudinal<br>Nominal ang                                               | ES 2.4<br>tess of mount element of electricmotor<br>stiffness of mount element of electricmotor<br>ation of mount element of electricmotor<br>dissipation of mount element of electric<br>ular velocity of the rotor, revolutions p                                  | iotor<br>or<br>cmotor<br>er minute (r.p.m.) |
| thole list<br>lame<br>Stifflateral<br>Stifflongitudinal<br>disslateral<br>disslongitudinal<br>u<br>mega              | 1.1<br>kibrostan<br>Expression<br>1.000000E-<br>1.000<br>1000<br>1000<br>1620<br>nu*2*pi/60             | d.Electricmotor<br>Value<br>+<br>169.646 | Comment<br>Lateral stiffr<br>Longitudinal<br>Lateral dissip<br>Longitudinal<br>Nominal ang<br>Nominal ang                                | ES 2.4<br>tess of mount element of electricmotor<br>stiffness of mount element of electricmotor<br>bation of mount element of electric<br>dissipation of mount element of electric<br>ular velocity of the rotor, revolutions p<br>ular velocity of the rotor, rad/s | iotor<br>or<br>cmotor<br>er minute (r.p.m.) |
| hole list<br>hole list<br>Stifflateral<br>Stifflongitudinal<br>disslateral<br>disslongitudinal<br>u<br>mega<br>start | 1.1<br>kibrostan<br>Expression<br>1.000000E-<br>1.000<br>1000<br>1000<br>1620<br>nu*2*pi/60<br>0.5      | Value<br>+<br>169.646                    | Comment<br>Lateral stiffr<br>Longitudinal<br>Lateral dissip<br>Longitudinal<br>Nominal ang<br>Nominal ang<br>Time before                 | ES 2.4<br>tess of mount element of electricmotor<br>stiffness of mount element of electricmotor<br>ation of mount element of electric<br>ular velocity of the rotor, revolutions p<br>ular velocity of the rotor, rad/s<br>speeding up, s                            | iotor<br>or<br>cmotor<br>er minute (r.p.m.) |
| Cyy Thole list Iame Stifflateral Stifflongitudinal disslateral disslongitudinal u mega start speeding_up             | 1.1<br>kibrostan<br>Expression<br>1.000000E-<br>1.000<br>1000<br>1000<br>1620<br>nu*2*pi/60<br>0.5<br>2 | d.Electricmotor<br>Value<br>+<br>169.646 | Comment<br>Lateral stiffr<br>Longitudinal<br>Lateral dissip<br>Longitudinal<br>Nominal ang<br>Nominal ang<br>Time before<br>Time of spec | ES 2.4<br>tess of mount element of electricmotor<br>stiffness of mount element of electricmotor<br>bation of mount element of electric<br>ular velocity of the rotor, revolutions p<br>ular velocity of the rotor, rad/s<br>speeding up, s<br>eding up mode, s       | iotor<br>or<br>cmotor<br>er minute (r.p.m.) |

图 2.5

5. 选择页面FEM subsystems | Simulation | Options, 勾选Store values of modal coordinates,并设置保存类型为File,缺省以柔性子系统的名字 命名并存放于模型目录,如图 2.6所示。

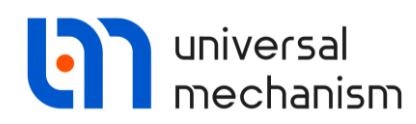

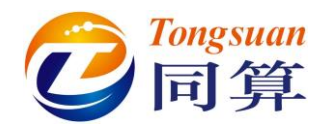

| Object sin                                    | nulation ir                                              | ispecto                         | r                                 |                         |                     |                      |                       |       |
|-----------------------------------------------|----------------------------------------------------------|---------------------------------|-----------------------------------|-------------------------|---------------------|----------------------|-----------------------|-------|
| Solver                                        | Iden                                                     | tifiers                         | Initial conditions                | Object variables        | XVA                 | Information          | FE subsystems         | Tools |
| Subsyste                                      | m: Platf                                                 | orm                             |                                   |                         |                     |                      |                       |       |
| General                                       | Simulation                                               | Image                           | Solution                          |                         |                     |                      |                       |       |
| Options                                       | Damping                                                  |                                 |                                   |                         |                     |                      |                       |       |
| General<br>Gravi<br>Switc<br>Calculat         | ity<br>h off all flex<br>ion of initial<br>iodal coordir | cible mod<br>condition<br>nates | les                               |                         |                     |                      |                       |       |
| Storing<br>Store<br>Destina<br>Mer<br>File: c | e values of r<br>ation<br>mory<br>: \users \pub          | nodal coo                       | ordinates<br>nents\um software la | D\universal mechanism\8 | File<br>\samples\du | urability\vibrostand | Platform.imc <u>q</u> | a 🗶 🖟 |

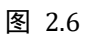

6. 在FEM subsystems | Simulation | Damping页面,设置结构阻尼,如图 2.7所示。

|                                | r Iden                                                     | tifiers            | Initial cor | nditions | Object variał | oles            | XVA     | Information | FE subsystems | Т |
|--------------------------------|------------------------------------------------------------|--------------------|-------------|----------|---------------|-----------------|---------|-------------|---------------|---|
| Subsyste                       | em: Platfo                                                 | orm                |             |          |               |                 |         |             |               |   |
| General                        | Simulation                                                 | Image              | Solution    |          |               |                 |         |             |               |   |
| Options                        | Damping                                                    |                    |             |          |               |                 |         |             |               |   |
| Dampin                         | g                                                          |                    |             |          |               |                 |         |             |               |   |
| ✓ Inte                         | rnal dissipati                                             | on                 |             |          |               |                 |         |             |               |   |
| -                              |                                                            | 011                |             |          |               |                 |         |             |               |   |
| Type o                         | of definition                                              |                    |             |          |               |                 |         |             |               |   |
| Line                           | ear model                                                  |                    |             |          |               |                 |         |             |               |   |
|                                | mping ratio fr                                             | or each n          | ode         |          |               |                 |         |             |               |   |
| 0.00                           | inping rado it                                             | or coorn           | looic       |          |               |                 |         |             |               |   |
| linear                         | model                                                      |                    |             |          |               |                 |         |             |               |   |
| D=i                            | aC+bM                                                      |                    |             |          |               |                 |         |             |               |   |
|                                | 0000                                                       |                    |             |          | n             | h. D            |         |             |               |   |
| a: 10.1                        | 0003                                                       |                    |             |          | - K           | D: U            |         |             |               |   |
|                                |                                                            |                    |             |          |               |                 |         |             |               |   |
|                                |                                                            |                    |             |          |               |                 |         |             |               |   |
|                                |                                                            |                    |             |          |               |                 |         |             |               |   |
| Dampin                         | ig ratio for ea                                            | ach mode           | 2           |          |               |                 |         |             |               |   |
| -Dampin<br>Calc                | ig ratio for ea<br>ulate                                   | ach mode           |             |          |               |                 |         |             |               |   |
| Dampin<br>Calci                | <b>g ratio for e</b> a<br>ulate<br>Frequency               | r (Hz)             | 2           |          |               | Dampi           | ng rati | io          |               |   |
| Dampin<br>Calco                | ng ratio for ea<br>ulate<br>Frequency<br>15.1013           | ach mode<br>7 (Hz) |             |          |               | Dampi<br>O      | ng rati | 0           |               |   |
| Dampin<br>Calco<br>N<br>1<br>2 | g ratio for ex<br>ulate<br>Frequency<br>15.1013<br>42.0629 | ach mode<br>7 (Hz) | 2           |          |               | Dampi<br>O<br>O | ng rati | 0           |               |   |

- 7. 切换到Solver页面,点击Integration,执行计算,计算过程中会自动生成两个文件(Platform.imc和Platform.tmc),并存放于模型目录。
- 8. 待计算完毕,点击**确定 | Interrupt**,当提示是否覆盖原有模态坐标文件 时,选择**是(Y)**。

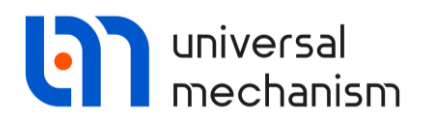

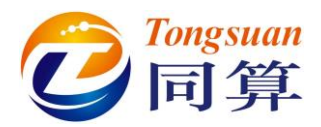

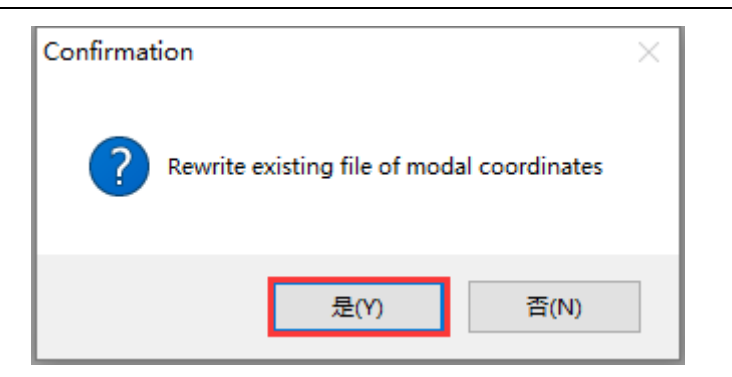

#### 图 2.8

9. 最后,点击Close,关闭仿真控制界面。

备注:请勿关闭模型,否则进行疲劳耐久性分析时需要手动指定柔性体文件。

Universal Mechanism 9

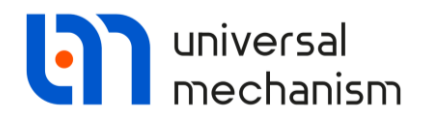

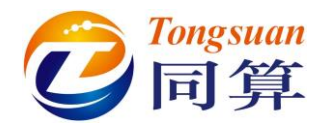

# 2.4 应力载荷谱分析

选择主菜单 Tools | Durability wizard, 打开应力载荷谱和疲劳耐久性分析向 导界面, 如图 2.9 所示。

| X Stress loading    | and durability analysis wizard       |  |
|---------------------|--------------------------------------|--|
|                     |                                      |  |
| General Stress loa  | ding analysis Durability analysis    |  |
| Project: Stress loa | ding and durability analysis project |  |
| Creation data:      | 2020/3/2 15:05:38                    |  |
| Last save:          | 2020/3/2 15:05:38                    |  |
|                     |                                      |  |
|                     |                                      |  |
|                     |                                      |  |
|                     |                                      |  |
|                     |                                      |  |
|                     |                                      |  |
|                     |                                      |  |
|                     |                                      |  |
|                     |                                      |  |
|                     |                                      |  |
|                     |                                      |  |
| Close               |                                      |  |
|                     | 图 2.9                                |  |
| ΙΖ.                 |                                      |  |
|                     |                                      |  |
| R                   |                                      |  |

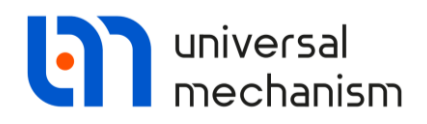

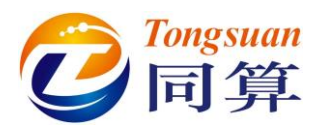

### 2.4.1 载荷工况描述

#### 加载模态坐标时程

本例电机的三种工作状态,可以从先前的一次仿真结果中提取出来。

- 1. 定位到Stress loading analysis | Source data | Loading regimes页面。

| 组织 🔹 新建文                                                                                                    | 件夹                                                                                                    |                                                                                                    |                                                                                                    |                          |                                                                              |                                                                                                    |                                           | 0    |
|----------------------------------------------------------------------------------------------------|----------------------------------------------------------------------------------------------------|----------------------------------------------------------------------------------------------------|----------------------------------------------------------------------------------------------------|--------------------------|------------------------------------------------------------------------------|----------------------------------------------------------------------------------------------------|-------------------------------------------|------|
| 🚺 下载                                                                                                    | *                                                                                                    | 名称                                                                                                    | 修改日期                                                                                                    |                          | 类型                                                                           |                                                                                                    | t                                         | 小    |
| 三 桌面                                                                                                    | -                                                                                                    | B coMasha                                                                                                    | 2021 /2/1                                                                                                    | E1#9                     |                                                                              |                                                                                                    |                                           |      |
| 💹 最近访问的位                                                                                                    | 置                                                                                                    | Oliviesnes     Diatform                                                                                                    | 2021/3/1                                                                                                    | 生 <u>朝</u> 一…<br>6 星期    | <ul> <li>、 又 件 关</li> <li></li></ul>                                         |                                                                                                    |                                           |      |
| <u>)</u> 9                                                                                                    | 1                                                                                                    | Platform.tmc                                                                                                    | 2021/2/2                                                                                                    | 星期一                      | UM Doc                                                                       | ument.                                                                                                    |                                           | 1    |
| 퉳 x64                                                                                                    | 0                                                                                                    |                                                                                                    |                                                                                                    | added that in            |                                                                              |                                                                                                    |                                           | -    |
| 库                                                                                                    |                                                                                                    |                                                                                                    |                                                                                                    |                          |                                                                              |                                                                                                    |                                           |      |
| 📑 视频                                                                                                    | =                                                                                                    |                                                                                                    |                                                                                                    |                          |                                                                              |                                                                                                    |                                           |      |
| 📓 图片                                                                                                    |                                                                                                    |                                                                                                    |                                                                                                    |                          |                                                                              |                                                                                                    |                                           |      |
| 📑 文档                                                                                                    |                                                                                                    |                                                                                                    |                                                                                                    |                          |                                                                              |                                                                                                    |                                           |      |
| 🔒 迅雷下载                                                                                                    |                                                                                                    |                                                                                                    |                                                                                                    |                          |                                                                              |                                                                                                    |                                           |      |
| 👌 音乐                                                                                                    |                                                                                                    |                                                                                                    |                                                                                                    |                          |                                                                              |                                                                                                    |                                           |      |
| 📕 计算机                                                                                                    |                                                                                                    |                                                                                                    |                                                                                                    |                          |                                                                              |                                                                                                    |                                           |      |
| 💼 m:s                                                                                                    |                                                                                                    |                                                                                                    |                                                                                                    |                          |                                                                              |                                                                                                    |                                           | •    |
|                                                                                                    | +14-57                                                                                                    |                                                                                                    |                                                                                                    |                          | - 4-1 4                                                                      | Circles Cl                                                                                                    | - /*                                      | _    |
|                                                                                                    | 又14-4(1)                                                                                                    | i): Platform.tmc                                                                                                    |                                                                                                    | • [M                     | odal coord                                                                   | inates fil                                                                                                    | ie (".tm                                  |      |
|                                                                                                    |                                                                                                    |                                                                                                    |                                                                                                    |                          |                                                                              |                                                                                                    |                                           |      |
|                                                                                                    |                                                                                                    | <u></u>                                                                                                    | 3 2.10                                                                                                    |                          | 打开(0)  ▼                                                                     | ]                                                                                                    | 取消                                        | at a |
| Stress loading and                                                                                                    | durability                                                                                                    | r analysis wizard                                                                                                    | 3 2.10                                                                                                    |                          | 汀开(O) ↓                                                                      | ;                                                                                                    | 取消                                        |      |
| Stress loading and                                                                                                    | d durability                                                                                                    | analysis wizard                                                                                                    | 3 2.10                                                                                                    |                          | 汀开(O) ┃▼                                                                     |                                                                                                    | 取消                                        |      |
| Stress loading and                                                                                                    | d durability<br>analysis Du                                                                                              | r analysis wizard<br>rrability analysis<br>ngs Cakulation Results                                                                                                    | 3 2.10                                                                                                    |                          | 57开(Ο) ↓                                                                     |                                                                                                    | 取消                                        | ×    |
| Stress loading and<br>Control Control Co | d durability<br>analysis Du<br>roups Settii<br>Modal co                                                                  | r analysis wizard<br>rrability analysis<br>ngs Calculation Results<br>pordinate file(g), (*.tmc)                                                                                                    | 3 2.10                                                                                                    |                          | □7开(Ο)  ▼                                                                    |                                                                                                    | 取消                                        |      |
| Stress loading and<br>The stress loading a<br>Source data Sensor gr<br>Data source type<br>Object Loading regime                                                                                                    | d durability<br>analysis Du<br>roups Setti<br>Modal cc<br>es Realizat                                                    | r analysis wizard<br>rrability analysis<br>ngs Calculation Results<br>pordinate file(s), (*.tmc)<br>ions Limits                                                                                                    | 3 2.10                                                                                                    |                          | 77开(O)                                                                       |                                                                                                    | 取消                                        |      |
| Stress loading and<br>eneral Stress loading a<br>Source data Sensor gr<br>Data source type<br>Object Loading regime<br>+ • • •                                                                                                    | d durability<br>analysis Du<br>roups Setti<br>Modal cc<br>es Realizat                                                    | rability analysis<br>rability analysis<br>ngs Calculation Results<br>pordinate file(s), (*.tmc)<br>jons Limits                                                                                                    | 3 2.10                                                                                                    |                          | 77开(0)                                                                       |                                                                                                    | 取消                                        |      |
| Stress loading and<br>eneral Stress loading a<br>Source data Sensor gr<br>Data source type<br>Object Loading regime<br>+ • • • • • • • • • • • • • • • • • • •                                                                                                    | d durability<br>analysis Du<br>roups Setti<br>Modal cc<br>es Realizat                                                    | rability analysis<br>rability analysis<br>ngs Calculation Results<br>oordinate file(s), (*,tmc)<br>ions Limits<br>rectory                                                                                                    | 3 2.10                                                                                                    |                          | 汀开(0) ↓                                                                      | File nar                                                                                                    | 取消                                        |      |
| Stress loading and<br>eneral Stress loading a<br>Source data Sensor gr<br>Data source type<br>Object Loading regime<br>+ • • • • • • • • • • • • • • • • • • •                                                                                                    | d durability<br>analysis Du<br>roups Settii<br>Modal cc<br>es Realizat<br>Di<br>orm.tmc] C ::                            | rability analysis<br>rability analysis<br>ngs Calculation Results<br>oordinate file(s), (*,tmc)<br>ions Limits<br>rectory<br>:Users/Public/Documents/UM Softwar                                                                                                    | 2.10                                                                                                    | PLES\Durab               | 可开(O)                                                                        | File nar                                                                                                    | 取消<br>回<br>me<br>m.tmc                    |      |
| Stress loading and<br>eneral Stress loading a<br>Source data Sensor gr<br>Data source type<br>Object Loading regime<br>+ • • • • • • • • • • • • • • • • • • •                                                                                                    | d durability<br>roups Settin<br>Modal cc<br>es Realizat<br>prm.tmc] C:<br>crm.tmc] C:                                    | rability analysis vizard rability analysis ngs Calculation Results ordinate file(s), (*, tmc) ions Limits rectory :Users'Public/Documents/UM Softwar :Users'Public/Documents/UM Softwar :Users' | E 2.10<br>re Labijuniversal Mechanism (8)SAM<br>re Labijuniversal Mechanism (8)SAM                            | PLES\Durab               | 可开(O)                                                                        | File nar                                                                                                    | 取消<br>me<br>m.tmc<br>m.tmc                |      |
| Stress loading and<br>eneral Stress loading a<br>Source data Sensor gr<br>Data source type<br>Object Loading regime<br>+ • • • • • • • • • • • • • • • • • • •                                                                                                    | d durability<br>analysis Du<br>moups Setti<br>Modal cc<br>es Realizat<br>Di<br>crm.tmc] C:<br>crm.tmc] C:<br>crm.tmc] C: | r analysis wizard rability analysis rability analysis rgs Calculation Results oordinate file(s), (*tmc) ions Limits rectory ;Users;Public/Documents;UM Softwar ;Users;Public/Documents;UM Softwar ;Users;Public/Documents;UM Softw | E Lab Universal Mechanism \8\SAM<br>re Lab Universal Mechanism \8\SAM<br>re Lab Universal Mechanism \8\SAM    | PLES \Durab              | ility(Vibrostanc<br>ility(Vibrostanc<br>ility(Vibrostanc<br>ility(Vibrostanc | File nar<br>Platforr<br>Platforr<br>Platforr                                                                                                    | 取消<br>me<br>m.tmc<br>m.tmc<br>m.tmc       |      |
| Stress loading and<br>eneral Stress loading a<br>Source data Sensor gr<br>Data source type<br>Object Loading regime<br>+ I I I I Load block[Platfo<br>2 Load block[Platfo<br>3 Load block[Platfo                                                                                                    | d durability<br>analysis Du<br>moups Setti<br>Modal cc<br>es Realizat<br>prm.tmc] C:<br>crm.tmc] C:                      | r analysis wizard<br>rability analysis<br>ngs Calculation Results<br>ordinate file(s), (*tmc)<br>tions Limits<br>rectory<br>Waers Public (Documents JUM Softwar<br>Waers (Public (Documents JUM Softwar                                                                                                    | E Lab Universal Mechanism (8)SAM<br>re Lab Universal Mechanism (8)SAM<br>re Lab Universal Mechanism (8)SAM    | PLES \Durab              | 可开(O)                                                                        | File narr                                                                                                    | 取消<br>me<br>m.tmc<br>m.tmc<br>m.tmc       |      |
| Stress loading and<br>eneral Stress loading a<br>Source data Sensor gr<br>Data source type<br>Object Loading regime<br>+ I I I Cad block[Platfo<br>2 Load block[Platfo<br>3 Load block[Platfo                                                                                                    | d durability<br>analysis Du<br>moups Setti<br>Modal cc<br>es Realizat<br>prm.tmc] C:<br>crm.tmc] C:                      | r analysis wizard<br>rability analysis<br>ngs Calculation Results<br>ordinate file(s), (*tmc)<br>tions Limits<br>rectory<br>Waers Public (Documents WM Softwar<br>Waers Public (Documents WM Softwar<br>Waers Public (Documents WM Softwar                                                                                                    | E Lab Universal Mechanism (8) SAM<br>re Lab Universal Mechanism (8) SAM<br>re Lab Universal Mechanism (8) SAM | PLES\Durab<br>PLES\Durab | 可开(O)                                                                        | File nam                                                                                                    | 取消<br>me<br>m.tmc<br>m.tmc<br>m.tmc       |      |
| Stress loading and<br>Stress loading a<br>Source data Sensor gr<br>Data source type<br>Object Loading regime<br>+ I I I Cadblock [Platfo<br>2 Load block [Platfo<br>3 Load block [Platfo                                                                                                    | d durability<br>analysis Du<br>roups Setti<br>Modal cc<br>es Realizat<br>prm.tmc] C:<br>crm.tmc] C:<br>crm.tmc] C:       | r analysis wizard<br>rability analysis<br>ngs Calculation Results<br>sordinate file(s), (*tmc)<br>tions Limits<br>rectory<br>Waers Public (Documents JUM Softwar<br>Waers (Public (Documents JUM Softwar<br>Waers (Public (Documents JUM Softwar                                                                                                    | E Lab\Universal Mechanism\B\SAM<br>re Lab\Universal Mechanism\B\SAM<br>re Lab\Universal Mechanism\B\SAM       | 1<br>PLES/Durab          | 可开(O)                                                                        | File naro<br>A Pletform                                                                                                    | 取消<br>me<br>m.tmc<br>m.tmc<br>m.tmc       |      |
| Stress loading and<br>Stress loading a<br>Source data Sensor gr<br>Data source type<br>Object Loading regime<br>+ I I I I Load block[Platfo<br>2 Load block[Platfo<br>3 Load block[Platfo                                                                                                    | d durability<br>analysis Du<br>roups Setti<br>Modal cc<br>es Realizat<br>prm.tmc] C:<br>crm.tmc] C:<br>crm.tmc] C:       | r analysis wizard<br>rability analysis<br>ngs Calculation Results<br>sordinate file(s), (*tmc)<br>tions Limits<br>rectory<br>Livers/Public/Documents/LM Softwar<br>Livers/Public/Documents/LM Softwar<br>Livers/Public/Documents/LM Softwar                                                                                                    | E Lab\Universal Mechanism\B\SAM<br>re Lab\Universal Mechanism\B\SAM<br>re Lab\Universal Mechanism\B\SAM       | 9 LES Durab              | 可开(O) 「<br>ility(Wbrostane<br>ility(Wbrostane                                | File narrow File Narrow File N | 取消<br>me<br>m.tmc<br>m.tmc                |      |
| Stress loading and<br>Provide the sense of the sense of the | d durability<br>analysis Du<br>moups Setti<br>Modal cc<br>es Realizat<br>prm.tmc] C:<br>crm.tmc] C:<br>crm.tmc] C:       | r analysis wizard<br>rability analysis<br>ngs Calculation Results<br>sordinate file(s), (*tmc)<br>tions Limits<br>rectory<br>Waers Public (Pocuments JUM Softward<br>Waers (Public (Pocuments JUM Softward)<br>Waers (Public (Pocuments JUM Softward)                                                                                                    | E Lab\Universal Mechanism\B\SAM<br>re Lab\Universal Mechanism\B\SAM<br>re Lab\Universal Mechanism\B\SAM       | PLESDurab                | 可开(O) 「<br>間try(Vbrostanc<br>間try(Vbrostanc                                  | File nar                                                                                                    | 取消<br>n<br>me<br>m.tmc<br>m.tmc<br>m.tmc  |      |
| Stress loading and<br>Stress loading a<br>Source data Sensor gr<br>Data source type<br>Object Loading regime<br>+ I I I I Load block[Platfo<br>2 Load block[Platfo<br>3 Load block[Platfo                                                                                                    | d durability<br>analysis Du<br>roups Setti<br>Modal cc<br>es Realizat<br>prm.tmc] C:<br>crm.tmc] C:<br>crm.tmc] C:       | r analysis wizard<br>rability analysis<br>ngs Calculation Results<br>sordinate file(s), (*tmc)<br>tions Limits<br>rectory<br>Livers/Public/Documents/LM Softwar<br>Livers/Public/Documents/LM Softwar<br>Livers/Public/Documents/LM Softwar                                                                                                    | E Lab\Universal Mechanism\8\SAM<br>re Lab\Universal Mechanism\8\SAM<br>re Lab\Universal Mechanism\8\SAM       | PLES/Durab               | ility(Wbrostanc<br>ility(Wbrostanc<br>ility(Wbrostanc                        | File nar<br>A Pletforn<br>A Pletforn                                                                                                    | 取消<br>ne<br>me<br>m.tmc<br>m.tmc<br>m.tmc |      |

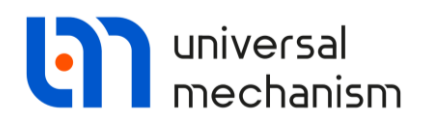

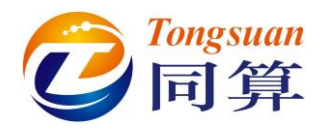

#### 设置工况区间

在当前页面,点击**右键**,选择 Load values from file,可以从已有文件读取 工况名称(位于模型下的 LoadCasesCaptions.lcc),也可以在 Caption 一列的单元 格中直接修改。

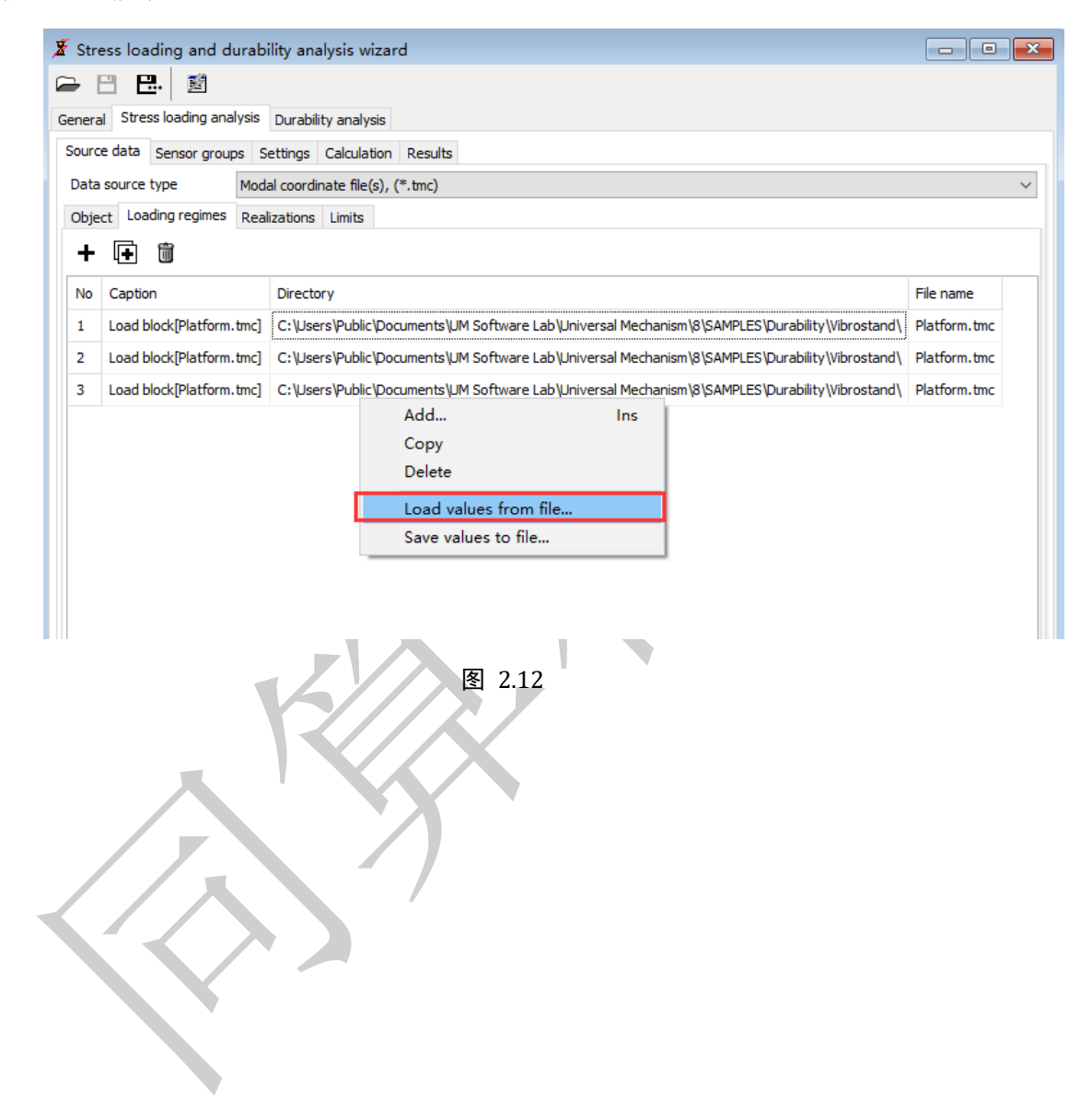

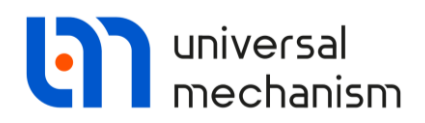

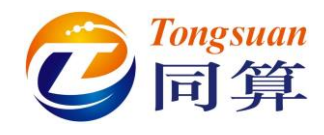

#### 模型可视化

只要成功加载了一个模态坐标时程数据,就可以在 Stress loading analysis | Source data | Object 页面查看柔性体模型及相关数据,可设置如图 2.13 显示 (Full 模式,不显示所有节点)。

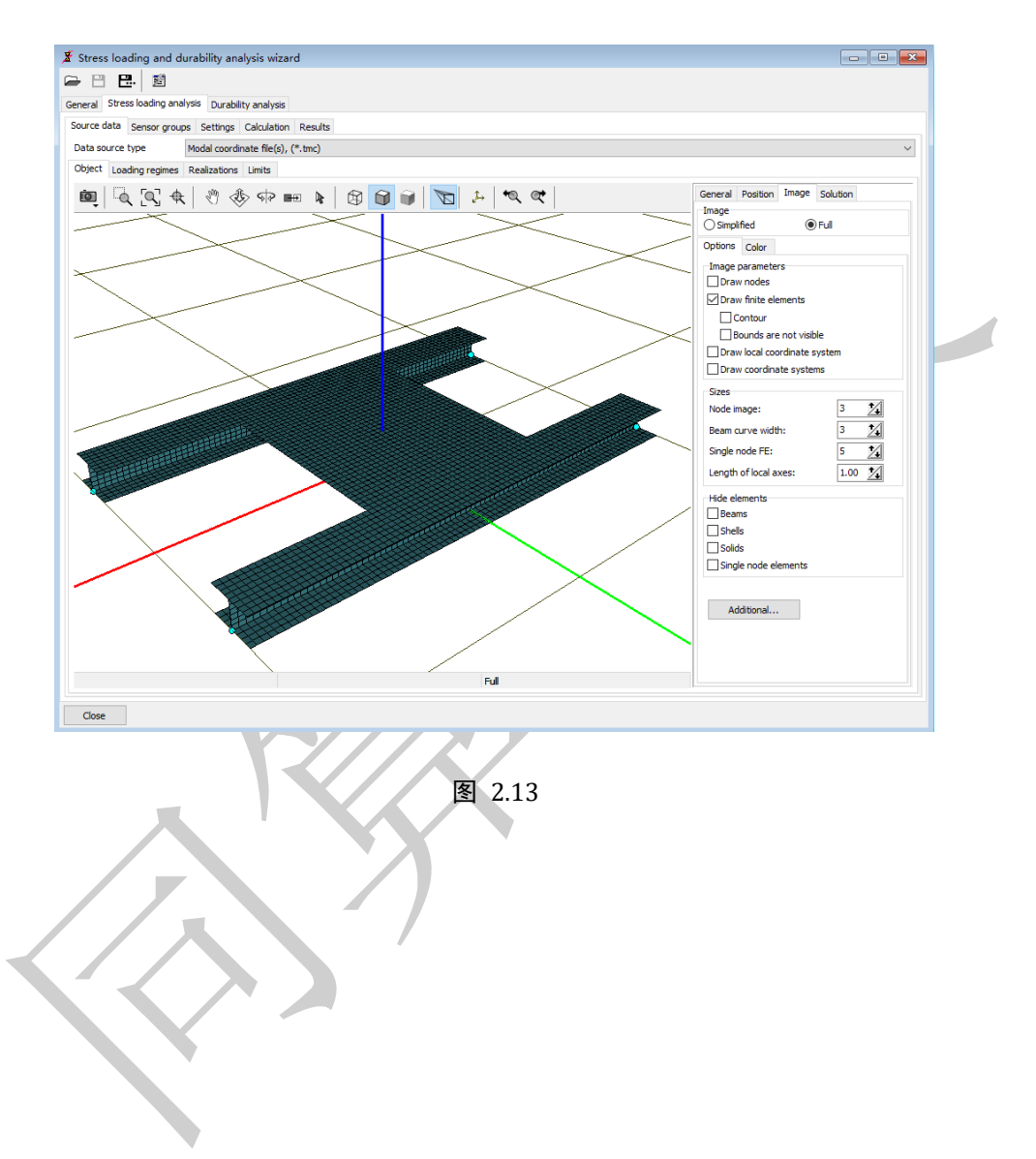

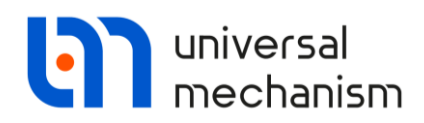

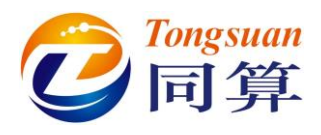

#### 绘制时程曲线

我们以第 3773 号和 259 号节点为例绘制其等效应力时程曲线,如图 2.15 所示。

- 1. 切换到Stress loading analysis | Source data | Realization页面。
- 2. 在左侧选择Unsigned von Mises by principle stresses选项。
- 3. 在右侧Sensor number处输入3773,点击Calculate(或敲回车键)。
- 4. 打开一个绘图窗口,拖动<sup>1</sup>图标至绘图窗口然后放开,随即显示了节点 3773的Mises等效应力时程曲线。
- 5. 用同样的方法,在同一个绘图窗口中显示节点259的Mises等效应力时程曲线。

| Stress loading and durability analysis wizard                                                      |                                                                                                    |
|----------------------------------------------------------------------------------------------------|----------------------------------------------------------------------------------------------------|
| Ceneral Stress loading analysis Durability analysis                                                |                                                                                                    |
| Source data Senser groups Sottings Coloridation Description                                        |                                                                                                    |
| Date and Sensor groups Setungs Calculation Results                                                 |                                                                                                    |
| Data source type Modal coordinate file(s), (*.tmc)                                                 |                                                                                                    |
| Object Loading regimes Realizations Limits                                                         |                                                                                                    |
| Select stress combination OMax. Abs. principle stress Max. principle stress OMax. principle stress | You can evaluate and plot stress time histories at any sense<br>for the defined load case.<br>Select stress type, load case and node number and drag th<br>marked field to graphical windows. |
| Unsigned you Mises by principle stresses                                                           | Load case:                                                                                                    |
| O Unsigned von Mises by normal and shear stresses                                                  | 1. Speeding up $$                                                                                                    |
| O X normal stress                                                                                  | Sensor number:                                                                                                    |
| O Y normal stress                                                                                  | 3773 Calculate                                                                                                    |
| ◯ Z normal stress                                                                                  | Eo plot the stress time history drag over this field                                                                                                    |
| ○ X-Y shear stress                                                                                 | to a graphic window                                                                                                    |
| ○ Y-Z shear stress                                                                                 |                                                                                                    |
| ○ Z-X shear stress                                                                                 |                                                                                                    |
| Stress time history evaluation algorithm                                                           |                                                                                                    |
| mean values from finite elements                                                                   |                                                                                                    |
| ◯ finite element with maximum RMS                                                                  |                                                                                                    |
|                                                                                                    |                                                                                                    |
| Close                                                                                              |                                                                                                    |
|                                                                                                    |                                                                                                    |

图 2.14

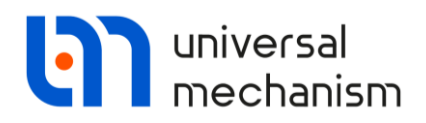

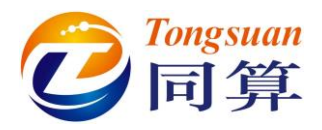

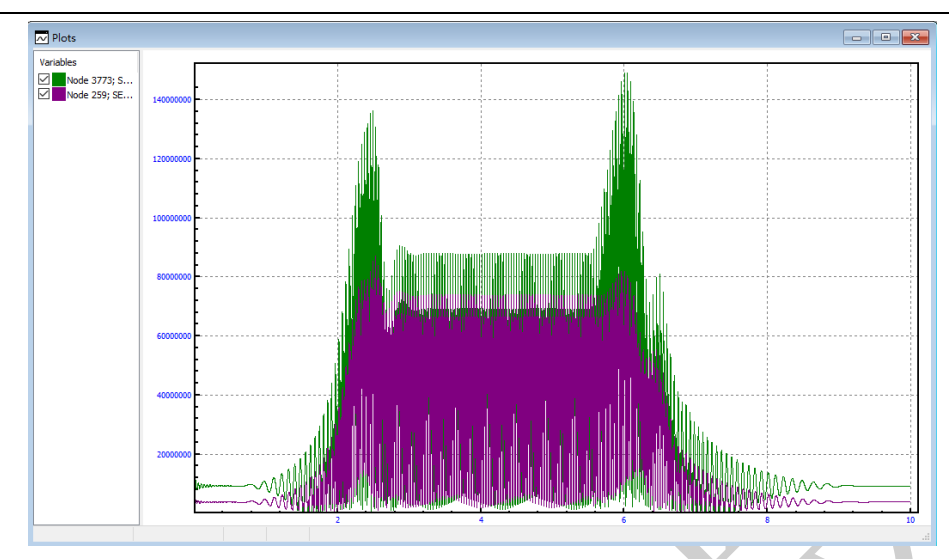

图 2.15

从图 2.15 可以清楚地看出,柔性平台节点的应力时程与先前定义的电机工作工况一致,开机 0.5s,加速过程 2s,稳定工作 3s,制动过程 4s。

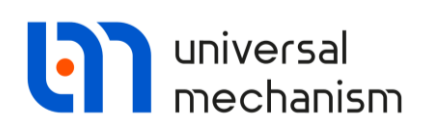

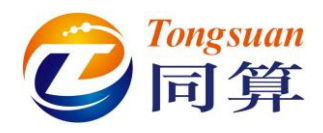

#### 定义工况的时间区间

切换到 Stress loading analysis | Source data | Limits 页面,通过右键菜单 Load values from file 选择三个工况的时间区间配置文件 Time intervals.int(位于 模型目录),也可以在每个单元格手动输入数值,最终如图 2.18 所示。

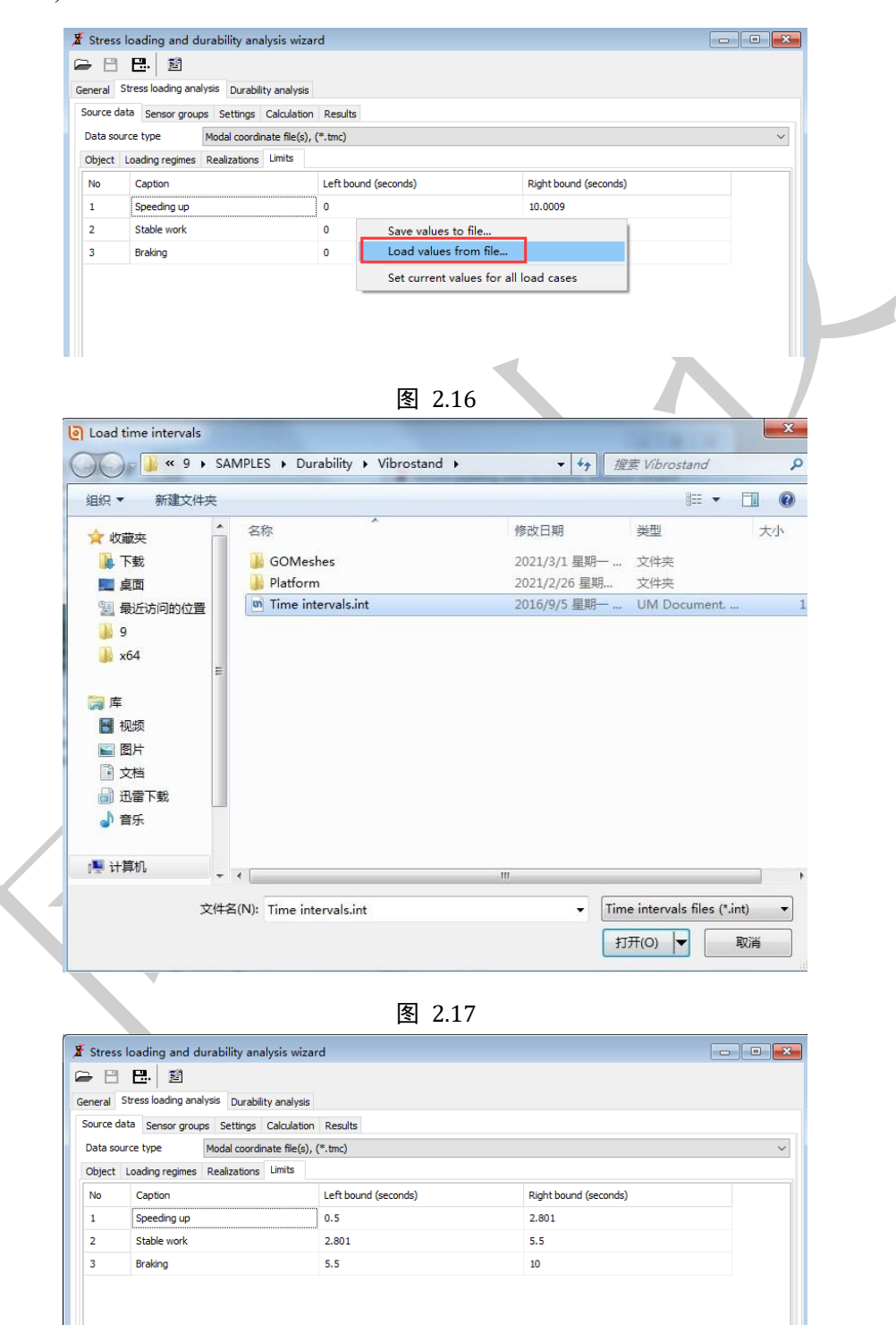

图 2.18

14

Universal Mechanism 9

Getting Started

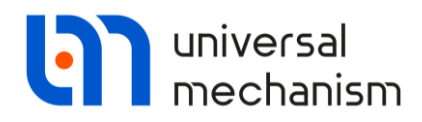

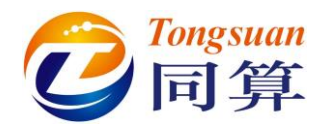

## 2.4.2 初始化 Sensor 节点组

本例模型的有限元单元数目并不算多,因此可选取所有的节点来进行应力载 荷谱分析(全部作为 Sensor)。

1. 定位到**Stress loading analysis** | **Sensor groups**页面,缺省选取了所有的 有限元节点,如图 2.19所示。

| <ul> <li>✗ Stress loading and durability</li> <li>➡ □ □ □ □ □</li> <li>☑ □</li> </ul> | analysis wizard         |                    |  |
|---------------------------------------------------------------------------------------|-------------------------|--------------------|--|
| General Stress loading analysis Dur                                                   | rability analysis       |                    |  |
| Source data Sensor groups Settin                                                      | ngs Calculation Results |                    |  |
| + 主 🛍                                                                                 |                         |                    |  |
| Group caption                                                                         | Sensor count            | Stress combination |  |
| All FEM nodes                                                                         | 4740                    | S1MOD              |  |
|                                                                                       | Add sensor group        | Ins                |  |
|                                                                                       | Group properties        |                    |  |
|                                                                                       | Remove sensor group     | Del                |  |
|                                                                                       | 图 2 10                  |                    |  |

- 2. 选中All FEM nodes, 点**右键**,选择Group properties (或直接双击All FEM nodes),弹出Sensor节点组属性窗口。
- 3. 在Node list页面,显示了所有的节点。

| Properties N   | ode list Stress com | bination |         |        |
|----------------|---------------------|----------|---------|--------|
|                |                     |          |         | Add    |
| Group node lis | st                  |          |         |        |
| Node 1         | Node 14             | Node 27  | Node 40 | Delete |
| Node 2         | Node 15             | Node 28  | Node 41 |        |
| Node 3         | Node 16             | Node 29  | Node 42 |        |
| Node 4         | Node 17             | Node 30  | Node 43 |        |
| Node 5         | Node 18             | Node 31  | Node 44 |        |
| Node 6         | Node 19             | Node 32  | Node 45 |        |
| Node 7         | Node 20             | Node 33  | Node 46 |        |
| Node 8         | Node 21             | Node 34  | Node 47 |        |
| Node 9         | Node 22             | Node 35  | Node 48 |        |
| Node 10        | Node 23             | Node 36  | Node 49 |        |
| Node 11        | Node 24             | Node 37  | Node 50 |        |
| Node 12        | Node 25             | Node 38  | Node 51 |        |
| Node 13        | Node 26             | Node 39  | Node 52 |        |
| •              |                     |          | •       |        |

图 2.20

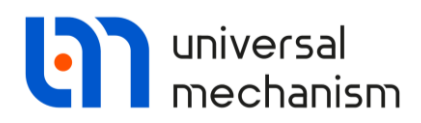

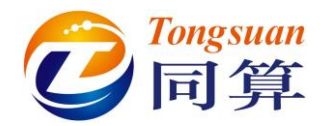

4. 在Stress combination页面,选择Unsigned von Mises by principle

| Properties Node list Suess combination                       |                            |
|--------------------------------------------------------------|----------------------------|
| Select stress combination                                    |                            |
| Max. Abs. principle stress                                   |                            |
| Min. principle stress                                        |                            |
| <ul> <li>Unsigned von Mises by principle stresses</li> </ul> |                            |
| Unsigned Misec by normal and shear stresses                  |                            |
| X normal                                                     |                            |
| Y normal     A normal                                        |                            |
| © X-Y shear                                                  |                            |
| 🔘 Y-Z shear                                                  |                            |
| Z-X shear                                                    |                            |
| Stress time history evaluation algorithm                     |                            |
| employee mean values from finite elements                    |                            |
| finite element with maximum RMS                              |                            |
|                                                              | Adjust for all node groups |
|                                                              |                            |
|                                                              |                            |

5. 设置Stress time history evaluation algorithm 为 mean values from finite elements。

备注:通常情况一个有限元节点同时属于多个单元,因此这个选项决定其节点应 力的计算方式。

6. 点击OK,将以上设置应用于所有节点。

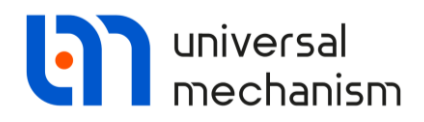

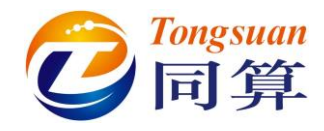

# 2.4.3 设置应力载荷谱评估参数

在 Stress loading analysis | Settings 页面,分别设置 General 和 Additional 如图 2.22 和图 2.23 所示。

| eneral Stress loading analysis Durability anal                                                                                                    | ysis                                                          |  |
|----------------------------------------------------------------------------------------------------|---------------------------------------------------------------|--|
| ource data Sensor groups Settings Calcul                                                                                                    | ation Results                                                 |  |
| General Additional                                                                                                    |                                                               |  |
| Filtration                                                                                                    |                                                               |  |
| Loading process filtering                                                                                                    | Set filter parameters                                         |  |
| Schematization                                                                                                    |                                                               |  |
| Schematization algorithm                                                                                                    | Rainflow method $\sim$                                        |  |
| Distribution calculation method                                                                                                    | Autodetection of a stress interval width $\qquad \qquad \lor$ |  |
| Stress interval width (MPa)                                                                                                    | 0.00001                                                       |  |
| Interval count                                                                                                    | 32 🖍                                                          |  |
| Ignore cycles with amplitudes less than hal                                                                                                    | If a stress interval width                                    |  |
|                                                                                                    |                                                               |  |
|                                                                                                    |                                                               |  |
| Stress calculation                                                                                                    | 0                                                             |  |
| 0                                                                                                    |                                                               |  |
|                                                                                                    |                                                               |  |
|                                                                                                    |                                                               |  |
| Close                                                                                                    |                                                               |  |
| Close                                                                                                    | 图 2.22                                                        |  |
| Close<br>Stress loading and durability analysis                                                                                                    | 图 2.22<br>wizard                                              |  |
| Close Stress loading and durability analysis                                                                                                    | 图 2.22<br>wizard                                              |  |
| Close Stress loading and durability analysis Close Stress loading and durability analysis Close Stress loading analysis Durability analysis Close Close Clos | 图 2.22<br>wizard                                              |  |
| Close Stress loading and durability analysis Close Stress loading and durability analysis Close Stress loading analysis Close Close Stress loading analysis Close Close  | 图 2.22<br>wizard                                              |  |
| Close Stress loading and durability analysis Close Close Stress loading and durability analysis Close Stress loading analysis Durability ana Source data Sensor groups Settings Clacu Closessol Additional                                                                                                    | 图 2.22<br>wizard                                              |  |
| Close Stress loading and durability analysis Press loading analysis Durability ana Stress loading analysis Durability ana Source data Sensor groups Settings Calcu General Additional Central Frequence evaluation                                                                                                    | 图 2.22<br>wizard                                              |  |
| Close Stress loading and durability analysis Ress loading and durability analysis Ress loading analysis Durability ana Source data Sensor groups Settings Calcu General Additional Central frequence evaluation M By count of intersections with average value                                                                                                    | 图 2.22<br>wizard<br>lysis<br>lation Results                   |  |
| Close Stress loading and durability analysis Close Close Clo | wizard<br>Ivsis<br>Iation Results                             |  |

图 2.23

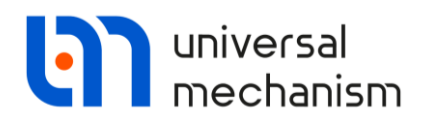

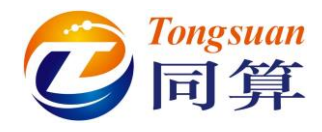

# 2.4.4 保存项目

点击按钮础将分析项目保存在当前模型目录。

|                   |              | 1.1          |              |     |    |
|-------------------|--------------|--------------|--------------|-----|----|
| 组织▼ 新建文件夹         |              |              |              |     | •  |
| 🚖 收藏夹             | <b>各</b> 称   | 修改日期         | 类型           |     | 大小 |
| 🚺 下载              | 🔒 GOMeshes   | 2021/3/1 星期一 | 文件夹          |     |    |
| 📃 桌面              | 🎍 Platform   | 2021/2/26 星期 | 文件夹          |     |    |
| 💹 最近访问的位置         |              |              |              |     |    |
| <b>)</b> 9        | E            |              |              |     |    |
| 퉳 x64             |              |              |              |     |    |
| 库                 |              |              |              |     |    |
| 🛃 视频              |              |              |              |     |    |
| ■ 图片              |              |              |              |     |    |
| 🖹 文档              |              |              |              |     |    |
| 🔒 迅雷下载            |              |              |              |     |    |
| 👌 音乐              | 1991 <b></b> |              |              |     | _  |
| ~~~~~             | , , , , , ,  |              | <b>屋友(5)</b> | ED2 | ж  |
| $\langle \rangle$ | 图 2.24       | 1 · · ·      |              |     |    |

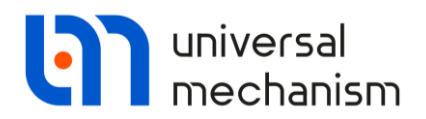

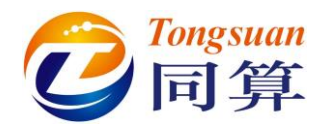

### 2.4.5 计算应力载荷时程

- 1. 定位到Stress loading analysis | Calculation页面。
- 2. 点击Calculate,开始计算。点击 <sup>爹</sup> 按钮可以显示所有的工况进度,整个

计算过程大约持续5-10分钟。

3. 待计算完毕,点击确定。

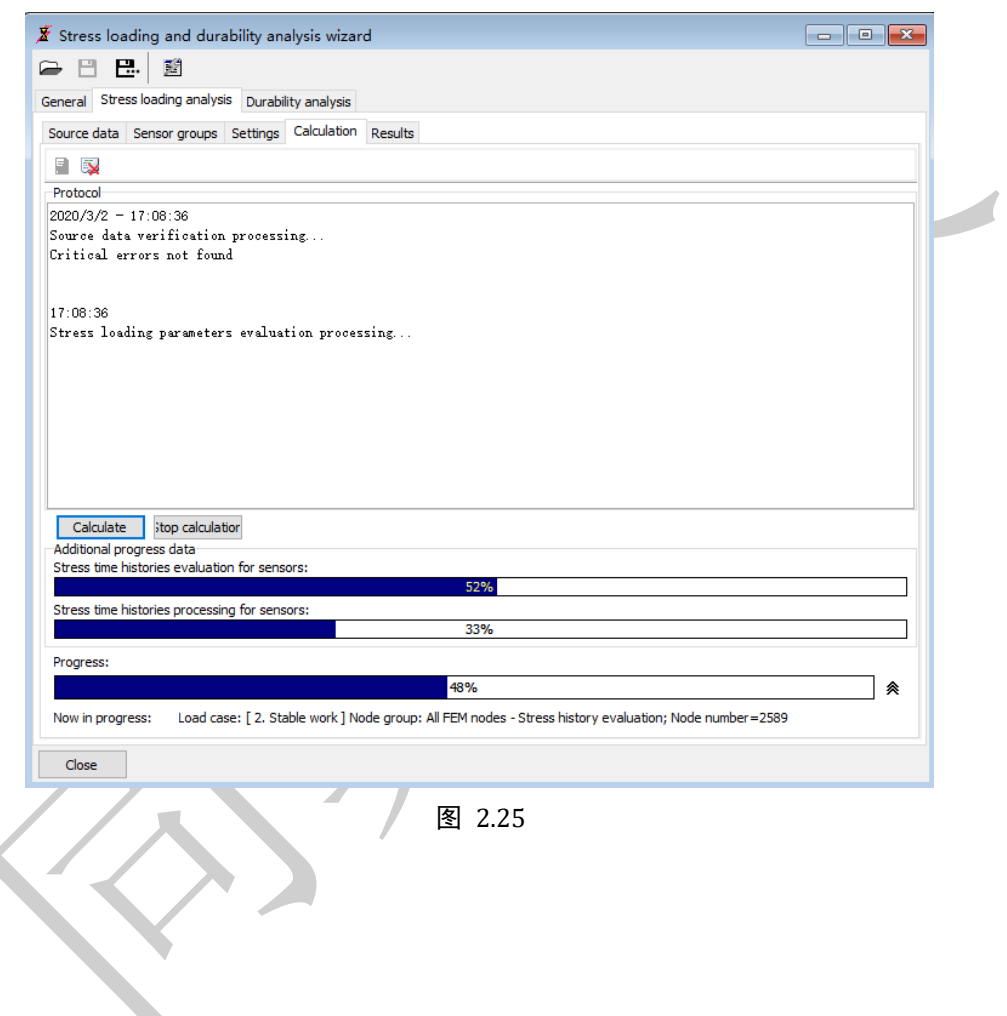

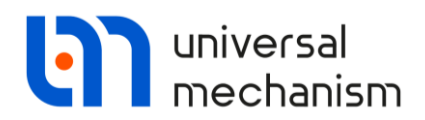

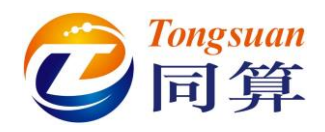

2.4.6 应力载荷时程分析结果

- 1. 定位到Stress loading analysis | Results | Sensor list页面。
- 2. 在Load case列表选择Combined stressed block (缺省即是)。
- 3. 点击Maximal amplitude (MPa)两次,使得节点以最大应力幅降序排列。

由图 2.26 可见,节点 258、3771、3772、3773 和 3770 具有相对较大的应 力幅。

| -             |                   |              |              |                   |        |        |        |            |       |                   |
|---------------|-------------------|--------------|--------------|-------------------|--------|--------|--------|------------|-------|-------------------|
| eral Stress l | oading analysis   | Durability a | nalysis      |                   |        |        |        |            |       |                   |
| urce data Se  | ensor groups Se   | ttings Cal   | culation Res | ults              |        |        |        |            |       |                   |
|               |                   |              |              |                   |        |        |        |            |       |                   |
| ž             |                   |              |              |                   |        |        |        |            |       |                   |
| ingle sensor  | Distributions Vis | sualization  | Sensor list  |                   |        |        |        |            |       |                   |
| oad case      | Combined          | d stressload | block        |                   | $\sim$ |        |        |            |       |                   |
| Node number   | Sensor group      | Stress       | Min. str     | Max. stress (MPa) | Mean s | RMS of | Centr  | Comment    | Minim | Maximal amplitude |
| 258           | All FEM nodes     | SEQV1        | 0.480        | 157.503           | (none) | (none) | (none) | Standard I | 0.000 | 78.491            |
| 3771          | All FEM nodes     | SEQV1        | 0.216        | 150.594           | (none) | (none) | (none) | Standard I | 0.000 | 75.189            |
| 3772          | All FEM nodes     | SEQV1        | 0.182        | 150.555           | (none) | (none) | (none) | Standard I | 0.000 | 75.165            |
| 3773          | All FEM nodes     | SEQV1        | 0.164        | 149.094           | (none) | (none) | (none) | Standard I | 0.000 | 74.465            |
| 3770          | All FEM nodes     | SEQV1        | 0.450        | 149.063           | (none) | (none) | (none) | Standard I | 0.000 | 74.306            |
| 3774          | All FEM nodes     | SEQV1        | 0.238        | 146.322           | (none) | (none) | (none) | Standard I | 0.000 | 73.023            |
| 3769          | All FEM nodes     | SEQV1        | 0.292        | 145.917           | (none) | (none) | (none) | Standard I | 0.000 | 72.813            |
| 4315          | All FEM nodes     | SEQV1        | 0.347        | 144.934           | (none) | (none) | (none) | Standard I | 0.000 | 72.293            |
| 4346          | All FEM nodes     | SEQV1        | 0.309        | 144.858           | (none) | (none) | (none) | Standard I | 0.000 | 72.162            |
| 4284          | All FEM nodes     | SEQV1        | 0.299        | 143.508           | (none) | (none) | (none) | Standard I | 0.000 | 71.604            |
| 4377          | All FEM nodes     | SEQV1        | 0.629        | 143.206           | (none) | (none) | (none) | Standard I | 0.000 | 71.206            |
| 3775          | All FEM nodes     | SEQV1        | 0.179        | 142.241           | (none) | (none) | (none) | Standard I | 0.000 | 71.031            |
| 3768          | All FEM nodes     | SEQV1        | 0.495        | 141.144           | (none) | (none) | (none) | Standard I | 0.000 | 70.325            |
| 4253          | All FEM nodes     | SEQV1        | 0.343        | 140.864           | (none) | (none) | (none) | Standard I | 0.000 | 70.261            |
| 4408          | All FEM nodes     | SEQV1        | 0.298        | 139.925           | (none) | (none) | (none) | Standard I | 0.000 | 69.814            |
| 4314          | All FEM nodes     | SEQV1        | 0.303        | 139.479           | (none) | (none) | (none) | Standard I | 0.000 | 69.588            |
| 4345          | All FEM nodes     | SEQV1        | 0.250        | 139.327           | (none) | (none) | (none) | Standard I | 0.000 | 69.290            |
| 4283          | All FEM nodes     | SEQV1        | 0.376        | 138.246           | (none) | (none) | (none) | Standard I | 0.000 | 68.897            |
| 3776          | All FEM nodes     | SEQV1        | 0.164        | 136.962           | (none) | (none) | (none) | Standard I | 0.000 | 68.399            |
| 1376          | All FEM nodes     | SEQV1        | 0.540        | 137.613           | (none) | (none) | (none) | Standard I | 0.000 | 68.316            |
| 4222          | All FEM nodes     | SEQV1        | 0.386        | 136.951           | (none) | (none) | (none) | Standard I | 0.000 | 68.221            |
| 542           | All FEM nodes     | SEQV1        | 0.335        | 136.734           | (none) | (none) | (none) | Standard I | 0.000 | 68.025            |
| 1757          | All EEM pades     | CEOV1        | 0.260        | 100 700           | (0000) | (0000) |        |            |       |                   |

图 2.26

- 重复以上三步,依次找到三个工况的最大应力幅的主要节点。
   Speeding up: 258、3770、3771、3769、3772
   Stable work: 258、542、3769、3768、3770
   Braking: 258、3771、3772、3773、3770
- 5. 定位到Stress loading analysis | Results | Visualization页面。
- 6. 选择Load case 为Combined stressload block。
- 7. 设置Select data for visualization 为Maximal values of stress cycle amplitudes (Mpa),如图 2.27所示。
- 8. 点击**Show**,打开一个新的动画窗口,并显示综合工况下的应力幅分布云图。

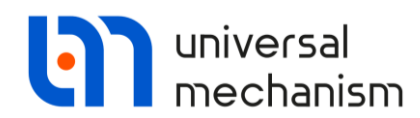

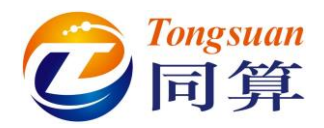

| X Stress loading and durability analysis      | s wizard                               |
|-----------------------------------------------|----------------------------------------|
| 🛏 🗄 🖽                                         |                                        |
| General Stress loading analysis Durability an | nalysis                                |
| Source data Sensor groups Settings Calo       | culation Results                       |
| - BARE                                        |                                        |
| Single sensor Distributions Visualization     | Sensor list                            |
| Load case: Combined s                         | tressload block ~ Show                 |
| Select data for visualization: Maximal val    | ues of stress cycle amplitudes (MPa) V |
|                                               |                                        |

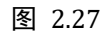

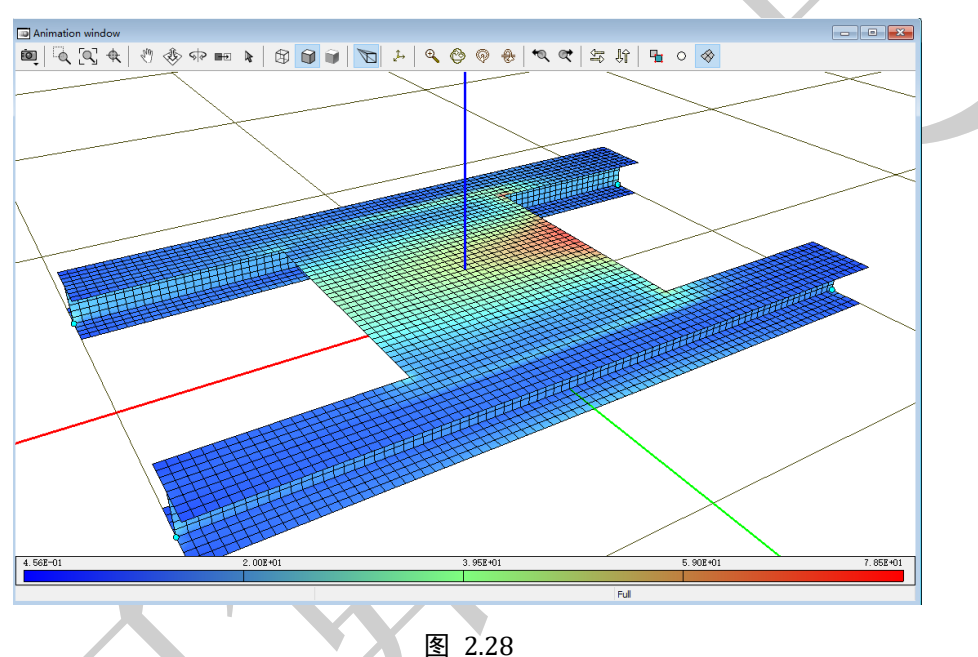

- 9. 点击动画窗口工具栏上的 ° 图标,用于显示用户选择的节点。
- 10. 在动画窗口点右键,选择菜单Select FE nodes。
- 11. 在弹出窗口选择by index模式,在Node number处输入258,依次点击 Search, Add,将其添加到右侧节点列表,并自动在动画窗口中以绿色 高亮显示。

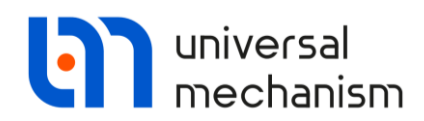

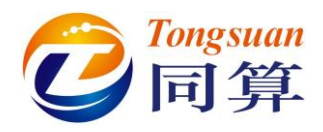

| List of flexible subsystems                                                                    |                  | Nodes in group: 5                                                                                                    |
|------------------------------------------------------------------------------------------------|------------------|----------------------------------------------------------------------------------------------------|
| platform                                                                                       | •                | Nodes selected: 5                                                                                                    |
| Search node<br>Search node<br>by index<br>Node number: 3773<br>Node coordinates:               | <mark>f</mark> z | List of nodes:<br>✓ 1. Node 258 (-0.200, -0.200, 0.060)<br>✓ 2. Node 3770 (-0.200, -0.038, 0.060<br>✓ 3. Node 3771 (-0.200, -0.025, 0.060<br>✓ 4. Node 3772 (-0.200, -0.013, 0.060<br>✓ 5. Node 3773 (-0.200, 0.000, 0.060 |
| -0.200 0.000 0.<br>elected node<br>I: 3773 X: -0.200 Y: 0.000 Z: 0.060<br>Search Add Clear Clo | .060             |                                                                                                    |

图 2.29

12. 以同样的方法添加节点3770、3771、3772和3773,如图 2.30所示。

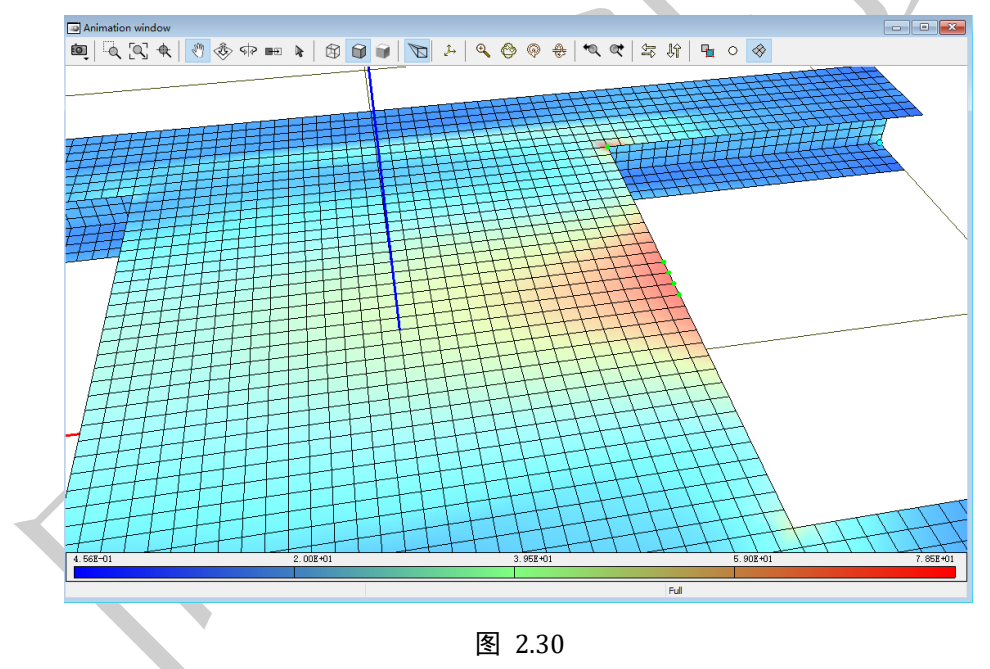

13. 点击Close关闭节点选择窗口。

备注:如果直接点击 Close 出现报错情况,请退出报错界面,先 Clear,再 Close。

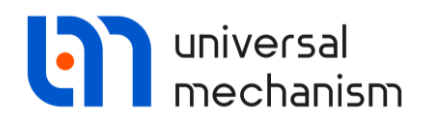

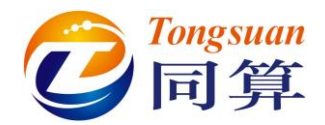

14. 定位到Stress loading analysis | Results | Single sensor页面,设置Node number为258,如图 2.31所示。可见,最大应力幅发生在加速和制动工况。

| 88.                | 8                |                |             |          |          |             |    |         |         |            |         |         |             |  |
|--------------------|------------------|----------------|-------------|----------|----------|-------------|----|---------|---------|------------|---------|---------|-------------|--|
| eral Stress loadi  | ng analysis Dur  | ability analys | is          |          |          |             |    |         |         |            |         |         |             |  |
| urce data Senso    | r groups Settin  | gs Calculat    | ion Results |          |          |             |    |         |         |            |         |         |             |  |
| 權                  |                  |                |             |          |          |             |    |         |         |            |         |         |             |  |
| Single sensor Dist | ributions Visual | ization Sen    | sor list    |          |          |             |    |         |         |            |         |         |             |  |
| Node number:       | 258              | 1 🖉 🖬          |             |          |          |             |    |         |         |            |         |         |             |  |
| Load case          | Sensor group     | Stress t       | Min. str    | Max. str | Mean str | RMS of stre | Ce | Comment | Minimal | Maximal am | Minimum | Maximum | Cycle count |  |
| Speeding up        | All FEM nodes    | SEQV1          | 0.521       | 157.503  | 35.001   | 42.074      | (n | Standar | 0.003   | 78.491     | 1.347   | 81.087  | 69.000      |  |
| Stable work        | All FEM nodes    | SEQV1          | 4.547       | 137.680  | 82.754   | 39.793      | (n | Standar | 55.125  | 66.566     | 64.154  | 73.265  | 145.500     |  |
| Braking            | All FEM nodes    | SEQV1          | 0.480       | 153.884  | 26.824   | 36.635      | (n | Standar | 0.000   | 76.702     | 1.288   | 81.906  | 114.000     |  |
| Combined stres     | All FEM nodes    | SEQV1          | 0.480       | 157.503  | 0.000    | 0.000       | 0  | Standar | 0.000   | 78.491     | 1.288   | 81.906  | (none)      |  |
|                    |                  |                |             |          |          |             |    |         |         |            |         |         |             |  |
|                    |                  |                |             |          |          |             |    |         |         |            |         |         |             |  |
|                    |                  |                |             |          |          |             |    |         |         |            |         |         |             |  |
|                    |                  |                |             |          |          |             |    |         |         |            |         |         |             |  |
|                    |                  |                |             |          |          |             |    |         |         |            |         |         |             |  |
|                    |                  |                |             |          |          |             |    |         |         |            |         |         |             |  |
|                    |                  |                |             |          |          |             |    |         |         |            |         |         |             |  |

图 2.31

15. 定位到Stress loading analysis | Results | Distributions页面,可查看节点 平均应力和应力幅的双参数分布表。

| neral Stress lo | ading analysis D   | urability analysis |                |                    |              |              |              |              |              |              |        |   |
|-----------------|--------------------|--------------------|----------------|--------------------|--------------|--------------|--------------|--------------|--------------|--------------|--------|---|
| ource data Ser  | nsor groups Sett   | ings Calculation   | Results        |                    |              |              |              |              |              |              |        |   |
| 94E             |                    |                    |                |                    |              |              |              |              |              |              |        |   |
| Single sensor   | Distributions Visu | alization Senso    | r list         |                    |              |              |              |              |              |              |        |   |
| Load case:      | 1. Speedin         | g up               | ~              | Sensor number      | 1 1/1        | 🧭 🖪 🚺        |              |              |              |              |        |   |
| Two-parameter   | distribution Amp   | olitude values dis | tribution Mean | values distributio | n            |              |              |              |              |              |        |   |
|                 | Amplitude value    | N₽                 | 1              | 2                  | 3            | 4            | 5            | 6            | 7            | 8            | 9      |   |
| Mean values     |                    | Interval width (   | [0.0010.222]   | [0.2220.444]       | [0.4440.665] | [0.6650.886] | [0.8861.108] | [1.1081.329] | [1.3291.551] | [1.5511.772] | [1.772 | 1 |
| N9              | Interval width (   | Value (MPa)        | 0.111          | 0.333              | 0.554        | 0.776        | 0.997        | 1.219        | 1.440        | 1.661        | 1.883  |   |
| 1               | [0.1510.375]       | 0.263              | 4.615          | 0                  | 0            | 0            | 0            | 0            | 0            | 0            | 0      |   |
| 2               | [0.3750.599]       | 0.487              | 0              | 1.538              | 0            | 0            | 0            | 0            | 0            | 0            | 0      |   |
| 3               | [0.5990.822]       | 0.710              | 12.308         | 5.385              | 3.846        | 0            | 0            | 0            | 0            | 0            | 0      |   |
| 4               | [0.8221.046]       | 0.934              | 0              | 0                  | 0.769        | 6.154        | 0            | 0            | 0            | 0            | 0      |   |
| 5               | [1.0461.270]       | 1.158              | 0              | 0                  | 0            | 0            | 1.538        | 0            | 0            | 0            | 0      |   |
| 6               | [1.2701.494]       | 1.382              | 0              | 0                  | 0            | 0            | 1.538        | 3.077        | 0            | 0            | 0      |   |
| 7               | [1.4941.718]       | 1.606              | 0              | 0                  | 0            | 0            | 0            | 1.538        | 1.538        | 0            | 0      |   |
| 8               | [1.7181.942]       | 1.830              | 0              | 0                  | 0            | 0            | 0            | 0            | 0            | 1.538        | 0      |   |
| 9               | [1.9422.166]       | 2.054              | 0              | 0                  | 0            | 0            | 0            | 0            | 0            | 1.538        | 0.769  |   |
| 10              | [2.1662.390]       | 2.278              | 0              | 0                  | 0            | 0            | 0            | 0            | 0            | 0            | 0      |   |
| 11              | [2.3902.614]       | 2.502              | 0              | 0                  | 0            | 0            | 0            | 0            | 0            | 0            | 0      |   |
| 12              | [2.6142.837]       | 2.725              | 0              | 0                  | 0            | 0            | 0            | 0            | 0            | 0            | 0      |   |
| 13              | [2.8373.061]       | 2.949              | 0              | 0                  | 0            | 0            | 0            | 0            | 0            | 0            | 0      |   |
| 14              | [3.0613.285]       | 3.173              | 0              | 0                  | 0            | 0            | 0            | 0            | 0            | 0            | 0      |   |
| 15              | [3.2853.509]       | 3.397              | 0              | 0                  | 0            | 0            | 0            | 0            | 0            | 0            | 0      |   |

图 2.32

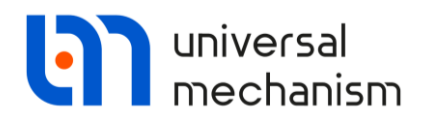

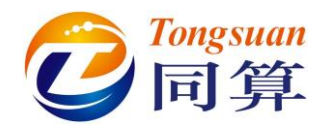

### 16. 点击 适按钮,可查看三维直方图。

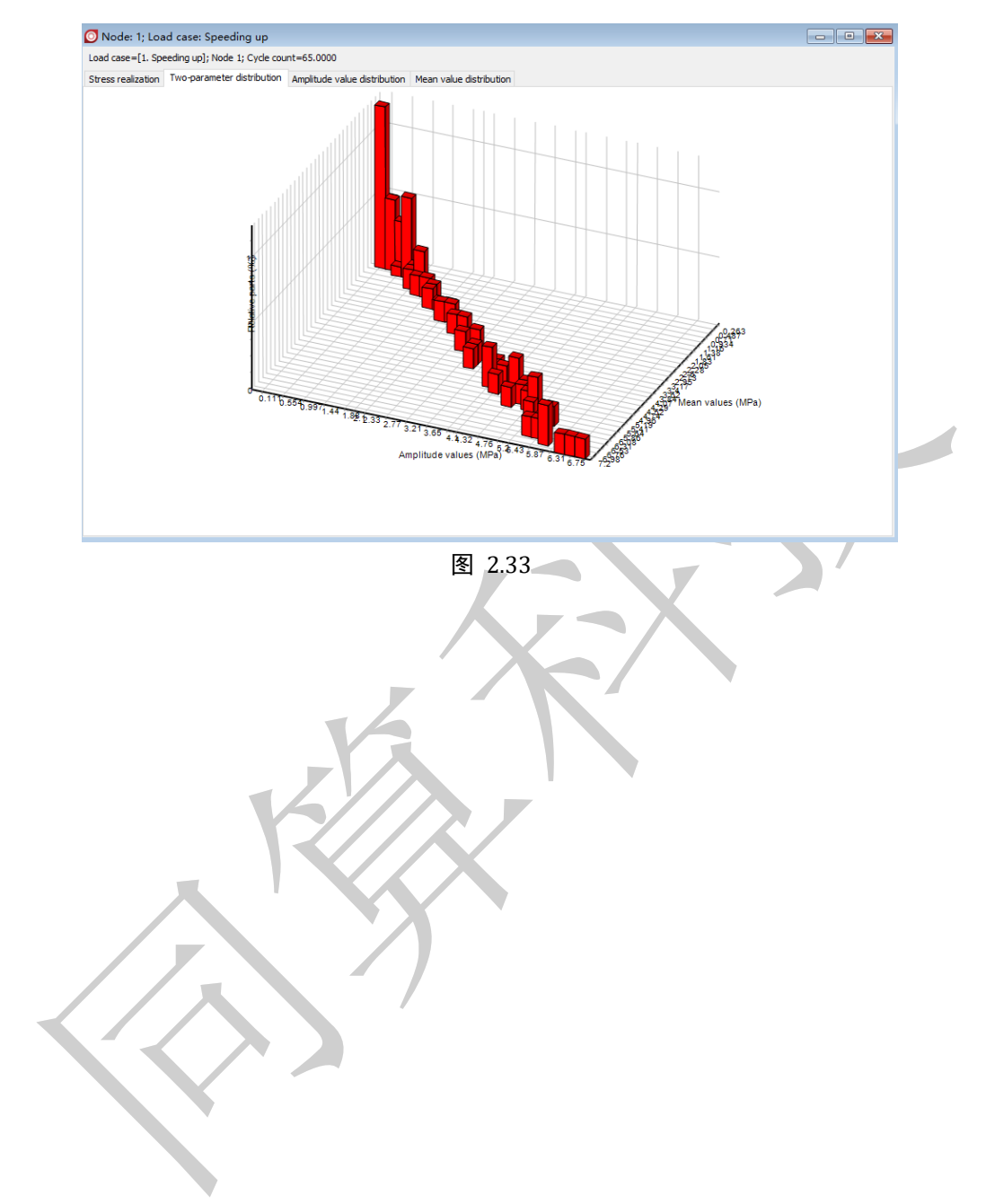

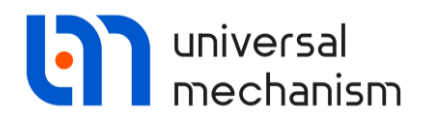

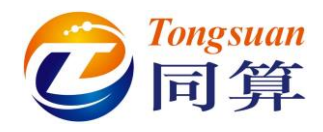

# 2.5 疲劳耐久性分析

## 2.5.1 设置疲劳耐久性分析方法

1. 定位到**Durability analysis** | **Evaluation method**页面,设置**Evaluation method**为**S-N method**,如图 2.34所示。

| al Stress loading analysis Durability analysi   | is                                                                   |   |
|-------------------------------------------------|----------------------------------------------------------------------|---|
| uation method Control areas Evaluation F        | Results                                                              | _ |
| luation method S-N method                       | · · · · · · · · · · · · · · · · · · ·                                | / |
| ess loading description Durability evaluation   | parameters                                                           |   |
| educed amplitude distribution                   |                                                                      |   |
| ean stress correction method                    | (ignore) V                                                           |   |
| wer-range amplitude value (MPa)                 | 0 🔲 🗌 Set as a part of fatigue strength                              |   |
| Part of fatigue strength                        | 0 [[]]                                                               |   |
| lative parts of the operational regimes per the | e selected lifetime unit                                             | _ |
| etime unit                                      | User-defined lifetime unit                                           |   |
| etime unit caption                              | work day                                                             |   |
| Set rela                                        | tive parts of the operational regimes per the selected lifetime unit |   |
|                                                 |                                                                      | _ |
|                                                 |                                                                      |   |
|                                                 |                                                                      |   |
|                                                 |                                                                      |   |
|                                                 |                                                                      |   |
|                                                 |                                                                      |   |
|                                                 |                                                                      |   |
|                                                 |                                                                      |   |
|                                                 |                                                                      |   |
|                                                 |                                                                      |   |

- 图 2.34
- 2. 在Stress loading description页面,设置Mean stress correction method 为ignore,即本例忽略平均应力对疲劳损伤的贡献。
- 3. 设置Lower-range amplitude value为0, 表示所有的载荷循环都要计入耐 久性分析。
- 4. 设置Life time unit为User-defined lifetime unit, 自定义寿命周期单位为 work day。
- 点击Set relative parts of the operational regimes per the selected lifetime unit,设置每work day(对应用户自定义的寿命周期单位)各个工 况的重复次数。假设电机每天工作8小时,开关机各1次,因此设置
   Speeding up和Braking工况重复次数为1,Stable work工况重复次数为 10670(8\*60\*60/2.699)。

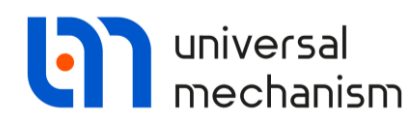

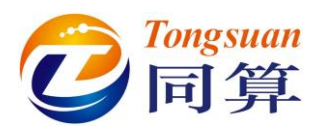

| No | Load case   | Repetition count |
|----|-------------|------------------|
| 1  | Speeding up | 1                |
| 2  | Stable work | 10670            |
| 3  | Braking     | 1                |

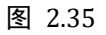

- 6. 切换到**Durability evaluation parameters**页面。
- 7. 设置Probability of no-failure为95%,即正常开机工作率为95%。
- 8. 设置Reduction coefficient为310,表示平均每年工作310天。
- 9. 勾选Calculate safety factor,设置设计使用寿命Design life time value为 10年。

| Evaluation method                          | Control areas Evaluation      | Results                                                |  |
|--------------------------------------------|-------------------------------|--------------------------------------------------------|--|
| Stress loading desc<br>Probability of no-f | ription Durability evaluation | n parameters                                           |  |
| 1                                          | •                             | 99.9                                                   |  |
| Parameters<br>Fatigue damage a             | ccumulation model             | Linear damage accumulation model (Palmgren-Miner rule) |  |
| Calculate safet                            | y factor<br>ime (vear)        | 10                                                     |  |
|                                            |                               |                                                        |  |
|                                            |                               |                                                        |  |

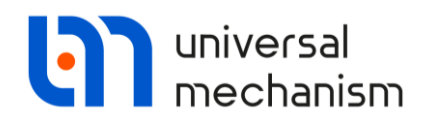

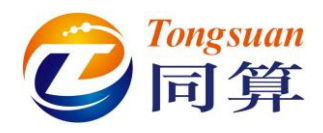

#### 2.5.2 选择控制区域

我们需要根据应力载荷谱分析的结果,结合柔性平台的结构特征来选取疲劳 耐久性分析的控制区域,即不必分析所有节点。

从前述结果分析可知,最大应力幅出现在 Speeding up 和 Braking 两个工况, 相应的节点主要位于平台上层顶板靠近电机转子一侧边缘(3770,3771,3772, 3773)。同时,顶板与支撑梁的连接部位(258,542)也有较大的应力幅,由于 折角处存在应力集中,因此对疲劳寿命影响较大。

有限元分析可能很好地评估顶板主体的应力状态,但是对于连接区域则可能 会有些误差。因此,对于顶板主体,可以直接采用局部弹性应力进行疲劳分析; 而对于连接区域,则需要修正,即采用名义应力。

下面,我们来定义柔性平台的控制区域和材料疲劳强度特性。

1. 定位到Durability analysis | Control areas页面,如图 2.37所示。

| E | valuation m | ethod Cont | rol areas | Evaluation Results |                        |                 |                      |                 |      |
|---|-------------|------------|-----------|--------------------|------------------------|-----------------|----------------------|-----------------|------|
| _ | +           | Î          |           |                    |                        |                 |                      |                 |      |
| 1 | Node gr     | Node co    | Material  | Sf of the material | Total Sf reduction coe | Sf of the group | Variation coefficien | Safety Sf value | Safe |
|   |             |            |           |                    |                        |                 |                      |                 |      |
|   |             |            |           |                    |                        |                 |                      |                 |      |
|   |             |            |           |                    |                        |                 |                      |                 |      |
|   |             |            |           |                    |                        |                 |                      |                 |      |
|   |             |            |           |                    |                        |                 |                      |                 |      |
|   |             |            |           |                    |                        |                 |                      |                 |      |
|   |             |            |           |                    |                        |                 |                      |                 |      |
|   |             |            |           |                    |                        |                 |                      |                 |      |
|   |             |            |           |                    |                        |                 |                      |                 |      |
|   |             |            |           |                    |                        |                 |                      |                 |      |
|   |             |            |           |                    |                        |                 |                      |                 |      |
|   |             |            |           |                    |                        |                 |                      |                 |      |
|   |             |            |           |                    |                        |                 |                      |                 |      |
|   |             |            |           |                    |                        |                 |                      |                 |      |
|   |             |            |           |                    |                        |                 |                      |                 |      |
|   |             |            |           |                    |                        |                 |                      |                 |      |

图 2.37

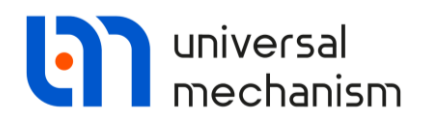

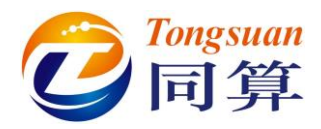

| roperties Node list                   |                                        |                  |                |  |  |  |
|---------------------------------------|----------------------------------------|------------------|----------------|--|--|--|
| Caption                               | Top plate                              |                  |                |  |  |  |
| Material                              |                                        | Add new material |                |  |  |  |
| oading type                           | Bend                                   | Bend             |                |  |  |  |
| S-N curve description                 |                                        |                  |                |  |  |  |
| S-N curve type Model No5              | - Piecewise linear approximation       | *                | Plot S-N curve |  |  |  |
| Sf0: Fatigue strength of a            | specimen: R=-1 (MPa)                   | 0.001 📖          |                |  |  |  |
| Kf: Total fatigue strength            | reduction coefficient                  | 1 📃              | Evaluation     |  |  |  |
| Sf: Fatigue strength of th            | e group: R=-1 (MPa)                    | 0.001 🗐          | ]              |  |  |  |
| SE: Coefficient of variation          | n of the fatigue strength of the group | 0 🔳              | Arbitrary 👻    |  |  |  |
| Nc1: Base cycle count (millio         | ons of cycles)                         | 0.001 🔝          |                |  |  |  |
| B1: Slope of S-N curve firs           | t line 10                              | 000 🔳            |                |  |  |  |
| B2: Slope of S-N curve sec            | ond line 10                            | 000 🔲            |                |  |  |  |
| Residual/temperature stress           | es (MPa)                               |                  | 3              |  |  |  |
| Residual/temperature stress           | ies (MPa)                              | 1                |                |  |  |  |
| Residual/temperature stress Ok Cancel | es (MPa)                               |                  |                |  |  |  |

 $\checkmark$ 

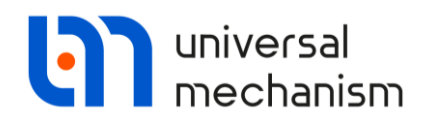

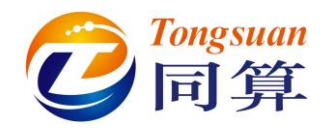

- 3. 切换到Node list页面。
- 4. 通过右键菜单Load node list from file载入事先准备好的节点列表(根据 应力载荷分析而确定的区域)。

|                                                                                                    |                                                                                                    |                                                                                                    |                                                                         | Add                                                                                                    |
|----------------------------------------------------------------------------------------------------|----------------------------------------------------------------------------------------------------|----------------------------------------------------------------------------------------------------|-------------------------------------------------------------------------|----------------------------------------------------------------------------------------------------|
| Concentration in the                                                                                                    |                                                                                                    |                                                                                                    |                                                                         | Auu                                                                                                    |
| Group node list                                                                                                    | 4190                                                                                                    |                                                                                                    |                                                                         | Delete                                                                                                    |
| Node 3769 Node                                                                                                    | 4283                                                                                                    |                                                                                                    | 0                                                                       |                                                                                                    |
| Node 3771 Node                                                                                                    | 4252                                                                                                    |                                                                                                    |                                                                         |                                                                                                    |
| Node 3772 Node                                                                                                    | 4344 Add a                                                                                                    | ll nodes                                                                                                    |                                                                         |                                                                                                    |
| Node 3774 Node                                                                                                    | 4313                                                                                                    |                                                                                                    |                                                                         |                                                                                                    |
| Node 3775 Node                                                                                                    | 4251 Delete                                                                                                    | e selected nodes                                                                                                    | Del                                                                     |                                                                                                    |
| Node 3776 Node                                                                                                    | 4220 Delete                                                                                                    | e all nodes                                                                                                    |                                                                         |                                                                                                    |
| Node 3770 Node                                                                                                    | 4312                                                                                                    |                                                                                                    |                                                                         |                                                                                                    |
| Node 3778 Node                                                                                                    | 4250 Load                                                                                                    | node list from file                                                                                                    |                                                                         |                                                                                                    |
| Node 4408 Node                                                                                                    | 4280 Save                                                                                                    | node list to file                                                                                                    |                                                                         |                                                                                                    |
| Node 4377 Node                                                                                                    | 1439                                                                                                    |                                                                                                    |                                                                         |                                                                                                    |
| Node 4346 Node 4                                                                                                    | 4375                                                                                                    |                                                                                                    |                                                                         |                                                                                                    |
| Node 4284 Node                                                                                                    | 4343                                                                                                    |                                                                                                    |                                                                         |                                                                                                    |
| Node 4253 Node                                                                                                    | 4311                                                                                                    |                                                                                                    |                                                                         |                                                                                                    |
| Node 4222 Node                                                                                                    | 4279                                                                                                    |                                                                                                    |                                                                         |                                                                                                    |
| Node 4191 Node .                                                                                                    | 5/6/                                                                                                    |                                                                                                    |                                                                         |                                                                                                    |
| Node 4376                                                                                                    |                                                                                                    |                                                                                                    |                                                                         |                                                                                                    |
| Node 4345                                                                                                    |                                                                                                    |                                                                                                    |                                                                         |                                                                                                    |
| Node 4314                                                                                                    |                                                                                                    |                                                                                                    |                                                                         |                                                                                                    |
| Ok Ca                                                                                                    | ncel<br>图 2                                                                                                    |                                                                                                    |                                                                         |                                                                                                    |
| Node 4221<br>Ok Ca                                                                                                    | ncel<br>图 2                                                                                                    | 2.39                                                                                                    |                                                                         | ×                                                                                                    |
| Node 4221<br>Ok Ca<br>Load node list                                                                                                    | ncel<br>图 2<br>MPLES + Durability + Vibrostand                                                                                            |                                                                                                    | 寛泰 Vibrostanc                                                           | ×<br>م ب                                                                                                    |
| Node 4221<br>Ok Ca<br>Load node list                                                                                                    | ncel<br>图 2<br>MPLES + Durability + Vibrostand                                                                                            | 2.39<br>• • • • • •                                                                                                    | 寛奈 Vibrostanc<br>圓☷                                                     | ×<br>م<br>9 آ                                                                                                    |
| Node 4221<br>Ok Ca<br>Load node list<br>通《9 + SA<br>组织 * 新建文件夹<br>读 收藏夹                                                                                                    | ncel<br>图 2<br>MPLES , Durability , Vibrostand<br>名称                                                                                      | 2.39<br>• • • • • 4                                                                                                    | 健康 Vibrostance<br>間Ⅲ<br>类型                                              | ×<br>~<br>、<br>、<br>、<br>、<br>、<br>、<br>、<br>、<br>、<br>、<br>、<br>、<br>、                                                                                                    |
| Node 4221<br>Ok Ca<br>Load node list<br>↓ 《 9 → SA<br>组织 ▼ 新建文件夹<br>★ 收藏夹<br>↓ 下载                                                                                                    | ncel<br>MPLES → Durability → Vibrostand<br>名称<br>J GOMeshes                                                                               | 2.39<br>• • • • • • • • • • • •                                                                                                   | <i>寵奈 Vibrostanc</i><br>順Ⅲ<br>类型<br>、文件夹                                | ×<br>へ<br>、<br>、<br>、<br>、<br>、<br>、<br>、<br>、<br>、<br>、<br>、<br>、<br>、                                                                                                    |
| Node 4221           Ok         Ca           Load node list            ●         ●         ●           ▲         ●         ●         >           ▲         坂蔵夫         ●         下载         ●           ■         桌面         ●         ●         ●                                                                                                    | ncel<br>MPLES → Durability → Vibrostand<br>名称<br>GOMeshes<br>Platform                                                                     | 2.39 ◆ 4→ 4 修改日期 2021/3/1星期一 2021/2/26星期                                                                                          | 2度家 Vibrostance<br>目前<br>美型<br>· 文件夹<br>文件夹                             | ×<br>の<br>マーロ<br>マーマ<br>大小                                                                                                    |
| Node 4221           Ok         Ca           Load node list         ●           ●         ●         ●           ▲         ●         ●           ▲         ●         ●           ▲         ●         ●           ▲         ●         ●           ●         ●         ●           ▲         ●         ●           ●         ●         ●           ●         ●         ●           ●         ●         ●           ●         ●         ●           ●         ●         ●                                                                                                    | ncel<br>MPLES → Durability → Vibrostand<br>名称<br>GOMeshes<br>Platform<br>List of connection nodes.nls                                     | <ul> <li>39</li> <li></li></ul>                                                                                                   | 變蒙 Vibrostance<br>題語<br>类型<br>· 文件夹<br>文件夹<br>UM Docum                  | ×                                                                                                    |
| Node 4221         Ok       Ca         Load node list       ●         ●       ●       ●         ▲       ●       ●         ▲       ●       ●       ●         ▲       ●       ●       ●         ▲       ●       ●       ●         ●       ●       ●       ●         ▲       ●       ●       ●         ●       ●       ●       ●         ●       ●       ●       ●         ●       ●       ●       ●         ●       ●       ●       ●         ●       ●       ●       ●         ●       ●       ●       ●         ●       ●       ●       ●         ●       ●       ●       ●         ●       ●       ●       ●         ●       ●       ●       ●                                                                                                    | ncel<br>MPLES → Durability → Vibrostand<br>名称<br>GOMeshes<br>Platform<br>List of connection nodes.nls<br>Utits of top plate nodes .nls    | <ul> <li>.39</li> <li>、 、 、 、 、 、 、 、 、 、 、 、 、 、 、 、 、 、 、</li></ul>                                                             | 2度家 Vibrostance<br>業型<br>・文件夹<br>文件夹<br>UM Docum<br>UM Docum            | ・<br>・<br>で<br>で<br>大小<br>ent. L 1<br>ent. L 1                                                                                                    |
| Node 4221         Ok       Ca         Load node list         ●       ●       ●       > SA         组织 ▼       新建文件夹       ●       ●       SA         週訳 ▼       新建文件夹       ●       ●       ●       ●       ●         ●       ●       ●       ●       ●       ●       ●       ●         ●       ●       ●       ●       ●       ●       ●       ●       ●       ●       ●       ●       ●       ●       ●       ●       ●       ●       ●       ●       ●       ●       ●       ●       ●       ●       ●       ●       ●       ●       ●       ●       ●       ●       ●       ●       ●       ●       ●       ●       ●       ●       ●       ●       ●       ●       ●       ●       ●       ●       ●       ●       ●       ●       ●       ●       ●       ●       ●       ●       ●       ●       ●       ●       ●       ●       ●       ●       ●       ●       ●       ●       ●       ●       ●       ●       ●       ●       ●       ●       ● </td <td>ncel<br/>MPLES → Durability → Vibrostand<br/>名称<br/>GOMeshes<br/>Platform<br/>Itist of connection nodes.nls<br/>Itist of top plate nodes .nls</td> <td><ul> <li>◆ ◆ ◆ ▲</li> <li>修改日期</li> <li>2021/3/1 星期一</li> <li>2021/2/26 星期</li> <li>2016/8/24 星期</li> <li>2016/9/29 星期</li> </ul></td> <td><i>壁家 Vibrostano</i><br/>順三<br/>英型<br/>、文件夹<br/>文件夹<br/>UM Docum<br/>UM Docum</td> <td>✓ ♪ ✓ □ ② 大小 ent. L 1 ent. L 1</td> | ncel<br>MPLES → Durability → Vibrostand<br>名称<br>GOMeshes<br>Platform<br>Itist of connection nodes.nls<br>Itist of top plate nodes .nls   | <ul> <li>◆ ◆ ◆ ▲</li> <li>修改日期</li> <li>2021/3/1 星期一</li> <li>2021/2/26 星期</li> <li>2016/8/24 星期</li> <li>2016/9/29 星期</li> </ul> | <i>壁家 Vibrostano</i><br>順三<br>英型<br>、文件夹<br>文件夹<br>UM Docum<br>UM Docum | ✓ ♪ ✓ □ ② 大小 ent. L 1 ent. L 1                                                                                                    |
| Node 4221         Ok       Ca         Load node list       ●         ▲       ●       ●       ●         組织       新建文件夹       ●       ●         ▲       收藏夹       ●       ●       ●         ●       ●       ●       ●       ●       ●         ●       ●       ●       ●       ●       ●       ●         ●       ●       ●       ●       ●       ●       ●       ●       ●       ●       ●       ●       ●       ●       ●       ●       ●       ●       ●       ●       ●       ●       ●       ●       ●       ●       ●       ●       ●       ●       ●       ●       ●       ●       ●       ●       ●       ●       ●       ●       ●       ●       ●       ●       ●       ●       ●       ●       ●       ●       ●       ●       ●       ●       ●       ●       ●       ●       ●       ●       ●       ●       ●       ●       ●       ●       ●       ●       ●       ●       ●       ●       ●       ●       ●       ●       ●                                                                                                    | ncel<br>MPLES → Durability → Vibrostand<br>名称<br>GOMeshes<br>Platform<br>List of connection nodes.nls<br>List of top plate nodes .nls     |                                                                                                    | 變要 Vibrostance<br>業型<br>· 文件夹<br>文件夹<br>UM Docum<br>UM Docum            | ・<br>・<br>で<br>大小<br>ent. L 1<br>ent. L 1                                                                                                    |
| Ok       Ca         Ok       Ca         Load node list       ●         1       ●       ●         49 > SA       ●         419        新建文件夹         ★ 收藏夹       ●         ●       ●         ●       ●         ●       ●         ●       ●         ●       ●         ●       ●         ●       ●         ●       ●         ●       ●         ●       ●         ●       ●         ●       ●         ●       ●         ●       ●         ●       ●         ●       ●         ●       ●         ●       ●         ●       ●         ●       ●         ●       ●         ●       ●         ●       ●         ●       ●         ●       ●         ●       ●                                                                                                    | ncel<br>MPLES → Durability → Vibrostand<br>名称<br>GOMeshes<br>Platform<br>List of connection nodes.nls<br>List of top plate nodes .nls     |                                                                                                    | 變要 Vibrostance<br>業型<br>· 文件夹<br>文件夹<br>UM Docum<br>UM Docum            | ・<br>・<br>で<br>大小<br>ent. L 1<br>ent. L 1                                                                                                    |
| Ok       Ca         Ok       Ca         Load node list       ●         1       ●       ●         1       ●       ●         1       ●       ●         1       ●       ●         1       ●       ●         1       ●       ●         1       ●       ●         1       ●       ●         1       ●       ●         1       ●       ●         1       ●       ●         1       ●       ●         1       ●       ●         1       ●       ●         1       ●       ●         1       ●       ●         1       ●       ●         1       ●       ●         1       ●       ●         1       ●       ●         1       ●       ●         1       ●       ●         1       ●       ●         1       ●       ●         1       ●       ●         1       ●       ●         1                                                                                                    | ncel<br>MPLES → Durability → Vibrostand<br>名称<br>GOMeshes<br>Platform<br>List of connection nodes.nls<br>List of top plate nodes .nls     |                                                                                                    | 變要 Vibrostance<br>業型<br>· 文件夹<br>文件夹<br>UM Docum<br>UM Docum            | <ul> <li>×</li> <li>・</li> <li>・</li></ul> |
| Node 4221         Ok       Ca         Load node list          Load node list <td< td=""><td>ncel<br/>MPLES → Durability → Vibrostand<br/>名称<br/>GOMeshes<br/>Platform<br/>Ist of connection nodes.nls<br/>Ist of top plate nodes .nls</td><td>39</td><td><i>健要 Vibrostanc</i></td><td>▼ □ 0<br/>▼ □ 0<br/>大小<br/>ent. L 1<br/>ent. L 1</td></td<>                                                                                                    | ncel<br>MPLES → Durability → Vibrostand<br>名称<br>GOMeshes<br>Platform<br>Ist of connection nodes.nls<br>Ist of top plate nodes .nls       | 39                                                                                                    | <i>健要 Vibrostanc</i>                                                    | ▼ □ 0<br>▼ □ 0<br>大小<br>ent. L 1<br>ent. L 1                                                                                                    |
| Node 4221         Ok       Ca         Load node list          Load node list          小 位 学 9 → SA          组织 ▼       新建文件夹         ★ 收藏夹          ● 安街                                                                                                    | ncel<br>MPLES → Durability → Vibrostand<br>名称<br>GOMeshes<br>Platform<br>Itist of connection nodes.nls<br>Itist of top plate nodes .nls   |                                                                                                    | 變要 Vibrostance<br>谜面<br>类型<br>· 文件夹<br>文件夹<br>UM Docum<br>UM Docum      | ✓ ♪<br>✓ ♪<br>大小<br>ent. L 1<br>ent. L 1                                                                                                    |
| Node 4221         Ok       Ca         Load node list          Load node list          小 位 学 9 → SA          组织 ▼       新建文件夹         ★ 收藏夹          ● 下载          ● 子 数          ● 安街          ● 取用下载                                                                                                    | ncel<br>MPLES → Durability → Vibrostand<br>名称<br>GOMeshes<br>Platform<br>Itist of connection nodes.nls<br>Itist of top plate nodes .nls   |                                                                                                    | 總要 Vibrostance<br>穩証<br>类型<br>· 文件夹<br>文件夹<br>UM Docum<br>UM Docum      | ✓                                                                                                    |
| Node 4221         Ok       Ca         Load node list          Load node list          山田田田田田田田田田田田田田田田田田田田田田田田田田田田田田田田田田田田田                                                                                                    | ncel<br>MPLES > Durability > Vibrostand<br>名称<br>GOMeshes<br>Platform<br>喻 List of connection nodes.nls<br>w List of top plate nodes .nls |                                                                                                    | 2度家 Vibrostance<br>度正<br>英型<br>・文件夹<br>文件夹<br>UM Docum<br>UM Docum      | ・<br>・<br>一<br>、<br>で<br>、<br>大小<br>ent. L 1<br>ent. L 1                                                                                                    |
| Node 4221         Ok       Ca         Load node list          Load node list          Lage with the list          Load node list          Load node list          Load node list          Load node list          Load node list          Load node list          Load node list          Load node list          Load node list                                                                                                    | ncel<br>MPLES + Durability + Vibrostand<br>名称<br>GOMeshes<br>Platform<br>① List of connection nodes.nls<br>① List of top plate nodes .nls | 2.39 ★ 4 至 至 1 章 1 章 1 章 1 章 1 章 1 章 1 章 1 章 1 章                                                                                  | 鍵家 Vibrostance<br>選び<br>業型<br>、文件来<br>文件来<br>UM Docum<br>UM Docum       | ✓ ● ● ● ● ● ● ● ● ● ● ● ● ● ● ● ● ● ● ●                                                                                                    |

图 2.40

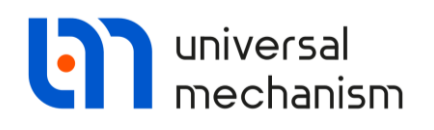

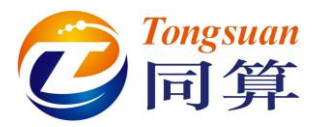

5. 回到**Properties**页面,点击**Add new material**按钮,根据表 2-2来定义材 料参数。

|    | 静强度参数            |        |
|----|------------------|--------|
| Sy | 屈服强度(Mpa)        | 305    |
| Su | 极限强度(Mpa)        | 440    |
|    | 典型材料的疲劳强度物       | 寺性     |
| Sf | 疲劳强度(定循环载荷作用N0次数 | 210    |
|    | 下失效概率为50%)       |        |
| N0 | 基准循环数(S-N曲线拐点)   | 1E+007 |
| b1 | S-N曲线第一段斜率       | 0.125  |
| b2 | S-N曲线第二段斜率       | 0.020  |

表 2-2

6. 弹出材料参数窗口,切换到Strength页面,设置屈服强度为305Mpa,极限强度为440Mpa。

| Mechanical Anisotropic | Thermal | Strength | S-N F | atigue: Tension | S-N Fatigue: Bending | S-N Fatigue: Torsion |
|------------------------|---------|----------|-------|-----------------|----------------------|----------------------|
| Parameter              | Val     | ue       | Units | description.    |                      |                      |
| Yield Stress Tension   |         | 305      | MPa   |                 |                      |                      |
| Yield Stress Shear     |         | 157      | MPa   |                 |                      |                      |
| Stress 02              |         | 448      | MPa   |                 |                      |                      |
| Ultimate Stress        |         | 440      | MPa   |                 |                      |                      |
| Breaking Elongation    |         | 0.25     | %     |                 |                      |                      |
| Breaking Narrowing     |         | 0.65     | %     |                 |                      |                      |
|                        |         |          |       |                 |                      |                      |

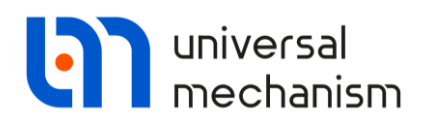

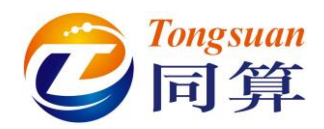

7. 切换到S-N Fatigue: Bending页面,从下拉菜单选择Model No 5-Piecewise linear approximation类型的S-N曲线。

| S-N curve type       Model No 5 - Piecewise linear approximation       Plot S-N curve         Model No 1 - Straight line in logarithmic scales       SAI: Stress ampliti, Model No 2 - Piecewise linear approximation       B1: Slope of S-N, Model No 3 - Hyperbolic approximation         B1: Slope of S-N, Model No 3 - Hyperbolic approximation       Model No 4 - According to RD-50-694-90       Nc1: Fatigue trans         B2: Slope of S-N curve: second line       0.05 ml         Sf: Endurance limit amplitude of specimen: R=-1 (MPa)       0 ml         Standart error of fatigue strength (MPa)       0 ml         Cycle asymmetry sensitivity coefficient       0 ml | Mechanical Anisotropic   Thermal   Strength   S-N Fatigue:                                                                                                    | Tension S-N Fa | tigue: Bending | S-N Fatigue: T | orsion 🔄 🕨 |
|----------------------------------------------------------------------------------------------------|----------------------------------------------------------------------------------------------------|----------------|----------------|----------------|------------|
| Model No 1 - Straight line in logarithmic scales         SAI: Stress amplity         Model No 2 - Piecewise linear approximation         B1:       Slope of S-N         Model No 4 - According to RD-50-694-90         Nc1: Fatigue trans       Model No 5 - Piecewise linear approximation         B2:       Slope of S-N curve: second line       0.05 mill         Sf:       Endurance limit amplitude of specimen: R=-1 (MPa)       0 mill         Standart error of fatigue strength (MPa)       0 mill         Cycle asymmetry sensitivity coefficient       0 mill                                                                                                    | S-N curve type Model No 5 - Piecewise linear approximat                                                                                                    | ion 🔻          | Plot S-N cu    | rve            |            |
| B2:       Slope of S-N curve: second line       0.05 [m]         Sf:       Endurance limit amplitude of specimen: R=-1 (MPa)       0 [m]         Standart error of fatigue strength (MPa)       0 [m]         Cycle asymmetry sensitivity coefficient       0 [m]                                                                                                    | Model No 1 - Straight line in logarithmic so<br>SAI: Stress amplit. Model No 2 - Piecewise linear approximation<br>B1: Slope of S-N Model No 3 - Hyperbolic approximation<br>Model No 4 - According to RD-50-694-90<br>Nc1: Fatigue trans Model No 5 - Piecewise linear approximati | ales<br>on     |                |                |            |
| Sf:       Endurance limit amplitude of specimen: R=-1 (MPa)       0 [m]         Standart error of fatigue strength (MPa)       0 [m]         Cycle asymmetry sensitivity coefficient       0 [m]                                                                                                    | B2: Slope of S-N curve: second line                                                                                                    | 0.05 🔲         |                |                |            |
| Standart error of fatigue strength (MPa)     0 Im       Cycle asymmetry sensitivity coefficient     0 Im                                                                                                    | Sf: Endurance limit amplitude of specimen: R=-1 (MPa)                                                                                                    | 0 🔲            |                |                |            |
| Cycle asymmetry sensitivity coefficient 0 🔟                                                                                                    | Standart error of fatigue strength (MPa)                                                                                                    | 0 🔜            |                |                |            |
|                                                                                                    | Cycle asymmetry sensitivity coefficient                                                                                                    | 0 🔲            |                |                |            |
|                                                                                                    | Sf: Endurance limit amplitude of specimen: R=-1 (MPa) Standart error of fatigue strength (MPa) Cycle asymmetry sensitivity coefficient                                                                                                    | 0              |                |                |            |
|                                                                                                    |                                                                                                    |                |                | OK             | Cancel     |

8. 设置S-N曲线参数如图 2.43所示(SAI=210\*10e7^0.125=1574.7778Mpa)。

| 1echanical Anisotropic Thermal Strength S-N Fatigue   | : Tension S-N Fatig | ue: Bending | S-N Fatigue: To | orsion |
|-------------------------------------------------------|---------------------|-------------|-----------------|--------|
| S-N curve type Model No 5 - Piecewise linear approxim | ation 🔹             | Plot S-N cu | rve             |        |
| SAI: Stress amplitude intercept (MPa)                 | 1574.777:           |             |                 |        |
| 31: Slope of S-N curve: first line                    | 0.125 📕             |             |                 |        |
| Ic1: Fatigue transition point (millions of cycles)    | 10 📕                |             |                 |        |
| 2: Slope of S-N curve: second line                    | 0.02 📠              |             |                 |        |
| f: Endurance limit amplitude of specimen: R=-1 (MPa)  | 210 📠               |             |                 |        |
| Standart error of fatigue strength (MPa)              | 0 📠                 |             |                 |        |
| Cycle asymmetry sensitivity coefficient               | 0 🔜                 |             |                 |        |
| Adjust to all                                         |                     |             | OK              | Cance  |

9. 依次点击Adjust to all和OK,分配给本组所有节点,保存到材料库。

备注:如果出现报错,忽略即可。

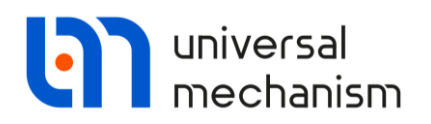

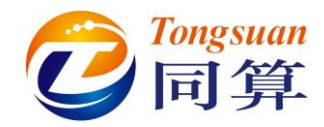

10. 回到顶板的Group properties界面,设置Coefficient of variation of the fatigue strength of the group为0.1。

| Caption                                            | Top plate                                                            |                                  |              |                  |
|----------------------------------------------------|----------------------------------------------------------------------|----------------------------------|--------------|------------------|
| caption                                            |                                                                      |                                  |              |                  |
| Material                                           | [Material_1                                                          |                                  | •            | Add new material |
| oading type                                        | Bend                                                                 |                                  | •            | Edit material    |
| S-N curve description                              |                                                                      |                                  |              |                  |
| S-N curve type Model M                             | No5 - Piecewise linear approximation                                 |                                  | -            | Plot S-N curve   |
| Sf0: Fatigue strength o                            | of a specimen: R=-1 (MPa)                                            | 210                              |              |                  |
| Kf: Total fatigue strength reduction coefficient 1 |                                                                      |                                  |              | Evaluation       |
| Sf: Fatigue strength o                             |                                                                      |                                  |              |                  |
| SE: Coefficient of vari                            | ation of the fatigue strength of the group                           | 0.1                              |              | Arbitrary *      |
| Nc1: Base cycle count (                            | millions of cycles)                                                  | 10                               |              |                  |
| B1: Slope of S-N curve                             | first line                                                           | 0.125 📃                          |              |                  |
| B2: Slope of S-N curve                             | second line                                                          | 0.02 🔲                           |              |                  |
| Safety factor of the fati                          | aue strenath                                                         |                                  |              |                  |
| /alue 1                                            | Safety factor value is used for fa evaluation which is used in durab | tigue strengt<br>lity prediction | n<br>i algoi | rithm            |
| Residual/temperature st                            | resses (MPa)                                                         | 0                                |              |                  |
|                                                    |                                                                      | 700                              |              |                  |
| Ok Cano                                            | cel                                                                  |                                  |              |                  |

 点击Evaluation,定义Total fatigue strength reduction coefficient,如图
 2.45所示,其中Effective stress concentration factor为1,表示不考虑应 力集中,直接采用局部弹性应力。

| Result      | 1.17647                       |                                      |      |   |
|-------------|-------------------------------|--------------------------------------|------|---|
| - Effectiv  | e stress concentration factor | Arbitrary 🔫                          | 1    |   |
| - Surface   | hardening factor              | Arbitrary 👻                          | 1    | 6 |
| - Size fac  | tor                           | Arbitrary 👻                          | 1    | 6 |
| - Surface   | finish factor                 | Rough surface after rolling (0.85) 🔻 | 0.85 | 5 |
| L Multiplie | er                            | 1 🔜                                  |      |   |

图 2.45

12. 连续点击两个OK,保存控制区域Top plate的材料数据。

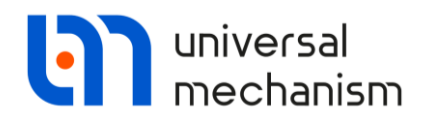

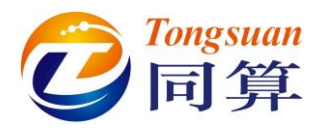

- 13. 添加一个新的控制区域,命名为Connections。
- 14. 选择与Top Plate相同的材料类型,并设置参数如图 2.46所示。

| Properties Node list                             |                                                                      |                                    |                  |               |  |  |
|--------------------------------------------------|----------------------------------------------------------------------|------------------------------------|------------------|---------------|--|--|
| Caption                                          | Connections                                                          |                                    |                  |               |  |  |
| Material                                         | [Material_1                                                          |                                    | Add new material |               |  |  |
| Loading type                                     | Bend                                                                 |                                    | -                | Edit material |  |  |
| S-N curve description                            | 97                                                                   |                                    | 120              |               |  |  |
| S-N curve type Model No                          | -N curve type Model No5 - Piecewise linear approximation             |                                    |                  |               |  |  |
| Sf0: Fatigue strength of                         | a specimen: R=-1 (MPa)                                               | 210                                |                  |               |  |  |
| Kf: Total fatigue strength reduction coefficient |                                                                      |                                    |                  | Evaluation    |  |  |
| Sf: Fatigue strength of                          | the group: R=-1 (MPa)                                                | 210                                |                  |               |  |  |
| SE: Coefficient of variat                        | ion of the fatigue strength of the group                             | 0                                  |                  | Arbitrary     |  |  |
| Nc1: Base cycle count (mi                        | llions of cycles)                                                    | 10                                 |                  |               |  |  |
| B1: Slope of S-N curve fi                        | rst line                                                             | 0.125 🔟                            |                  |               |  |  |
| B2: Slope of S-N curve se                        | econd line                                                           | 0.05 📠                             |                  |               |  |  |
| Safety factor of the fatigu                      | e strength                                                           |                                    |                  |               |  |  |
| Value 1                                          | Safety factor value is used for fa evaluation which is used in durab | itigue strengt<br>ility prediction | algor            | rithm         |  |  |
| Residual/temperature stre                        | sses (MPa)                                                           | 0                                  |                  |               |  |  |
| Ok Cance                                         |                                                                      |                                    |                  |               |  |  |

图 2.46

备注:英文手册中显示此处 B2 为 0.02,我们这里设置为 0.05。

15. 点击Evaluation,按图 2.47设置疲劳强度修正系数(考虑应力集中、表面处理、粗糙度、尺寸大小等效应)。

| Result 2.75                           |              |   |      |  |
|---------------------------------------|--------------|---|------|--|
| Effective stress concentration factor | Arbitrary    | * | 2.75 |  |
| - Surface hardening factor            | Arbitrary    | • | 1    |  |
| – Size factor                         | Arbitrary    |   | 1    |  |
| – Surface finish factor               | Polish (1.0) | • | 1    |  |
| Multiplier                            | 1 🔟          |   |      |  |

图 2.47

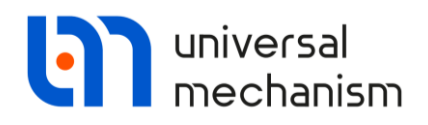

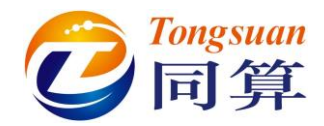

# 16. 在Node list页面,通过右键菜单加载连接区域节点Connections node list.nls。

| Properties N | Node list |                       |           |                  |           |        |
|--------------|-----------|-----------------------|-----------|------------------|-----------|--------|
|              | 0-        |                       |           |                  |           | Add    |
| Group node l | list      |                       |           |                  |           | Delete |
| Node 3727    | Node 2186 | Node 3815             | Node 131  | Node 322         | Node 4736 | Delete |
| lode 3789    | Node 2192 | Node 3805             | Node 293  | Node 323         | Node 4735 |        |
| lode 3790    | Node 2195 | Node 2207             | Node 294  | Node 259         | Node 4737 |        |
| lode 3791    | Node 2198 | Node 2210             | Node 297  | Node 565         | Node 4733 |        |
| lode 3792    | Node 2177 | Node 2213             | Node 295  | Node 542         | Node 4734 |        |
| lode 3793    | Node 3795 | Node 2219             | Node 296  | Node 315         | Node 3757 |        |
| lode 3794    | Node 3800 | Node 2222             |           |                  |           |        |
| lode 3796    | Node 2189 | Node 3809             | Add all   | nodes            |           |        |
| lode 3797    | Node 3803 | Node 2216             |           | and the second   |           |        |
| lode 3798    | Node 2201 | Node 2225             | Delete    | selected node    | s Del     |        |
| lode 3799    | Node 2204 | Node 2231             | Delete    | all nodes        |           |        |
| lode 3801    | Node 3804 | Node 2237             | Derete    | annoucs          |           |        |
| lode 3802    | Node 3806 | Node 2234             | Load a    | ada list from f  |           |        |
| lode 2086    | Node 3807 | Node 2228             | Load n    | oue list from i  | lie       |        |
| lode 2014    | Node 3808 | Node 2240             | Save n    | ode list to file |           |        |
| lode 2013    | Node 3810 | Node 2246             | 1100E 309 | 11008 4740       | NODE 4729 |        |
| lode 2156    | Node 3811 | Node 2243             | Node 310  | Node 4749        | Node 4732 |        |
| lode 2159    | Node 3816 | Node 2122             | Node 308  | Node 4748        | Node 4731 |        |
| lode 2162    | Node 3817 | Node 2428             | Node 311  | Node 4744        | Node 4730 |        |
| lode 2165    | Node 3818 | Node 2378             | Node 313  | Node 4742        | Node 4728 |        |
| lode 2171    | Node 3788 | Node 3819             | Node 312  | Node 4743        |           |        |
| lode 2174    | Node 3812 | Node 2168             | Node 318  | Node 4741        |           |        |
| lode 2180    | Node 3813 | Node 156              | Node 320  | Node 4739        |           |        |
| lode 2183    | Node 3814 | Node 179              | Node 321  | Node 4738        |           |        |
| ٠ [          |           |                       |           |                  | ۲         |        |
| OF           | Cancel    | с<br>С                |           |                  |           |        |
| UK           |           |                       |           |                  |           |        |
|              |           |                       | 图 2.48    |                  |           |        |
|              |           | $\langle / / \rangle$ |           |                  |           |        |
| 点击이          | K。        | XX                    |           |                  |           |        |
|              |           |                       |           |                  |           |        |

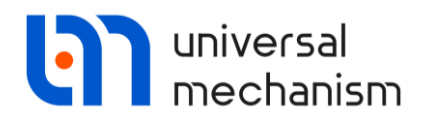

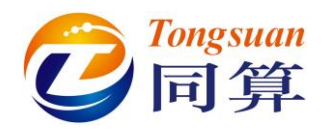

### 2.5.3 疲劳耐久性分析

- 1. 定位到**Durability analysis** | Evaluation页面。
- 2. 点击Calculate,整个计算过程不到5秒钟。

# 2.5.4 结果分析

- 1. 定位到Durability analysis | Results | Node list页面。
- 选择Load case为Combined stressload block,根据使用寿命排序,如图 2.49所示。

| eral Stress Id | ading analysis | Durability analys | 515        |            |             |           |             |              |             |   |
|----------------|----------------|-------------------|------------|------------|-------------|-----------|-------------|--------------|-------------|---|
| aluation metho | d Control area | as Evaluation     | Results    |            |             |           |             |              |             |   |
|                |                |                   |            |            |             |           |             |              |             |   |
| de list Sena   | rate node Stre | ess loading Visi  | alization  |            |             |           |             |              |             |   |
|                |                |                   |            |            |             |           |             |              |             |   |
| du case:       | Combine        | d stressload bloc | ж          |            | × 😰 🗉       | 9         |             |              |             |   |
| lode number    | Control area   | Stress type       | Maximal am | Equivalent | Cycle count | Damage pe | Durability( | Life-time (y | Safety fact | ^ |
| 42             | Connections    | SEQV1             | 68.025     | 54.669     | 1.55267E006 | 0.000     | 5150.600    | 16.615       | 1.661       |   |
| 758            | Connections    | SEQV1             | 56.467     | 39.279     | 1.55267E006 | 0.000     | 3.83278E006 | 12363.800    | 1236.380    |   |
| 65             | Connections    | SEQV1             | 48.410     | 38.729     | 1.55267E006 | 0.000     | 5.07986E006 | 16386.700    | 1638.670    |   |
| 59             | Connections    | SEQV1             | 43.234     | 34.296     | 1.55267E006 | 0.000     | 5.77889E007 | 186416.000   | 18641.600   |   |
| 749            | Connections    | SEQV1             | 46.847     | 33.468     | 1.55267E006 | 0.000     | 9.41873E007 | 303830.000   | 30383.000   |   |
| 23             | Connections    | SEQV1             | 41.032     | 32.376     | 1.55267E006 | 0.000     | 1.82887E008 | 589959.000   | 58995.900   |   |
| 22             | Connections    | SEQV1             | 36.247     | 28.542     | 1.55267E006 | 0.000     | 2.27483E009 | 7.33815E006  | 733815.000  |   |
| 21             | Connections    | SEQV1             | 31.574     | 24.800     | 1.55267E006 | 0.000     | 3.78012E010 | 1.21939E008  | 1.21939E007 |   |
| 20             | Connections    | SEQV1             | 28.652     | 22.473     | 1.55267E006 | 0.000     | 2.71405E011 | 8.75499E008  | 8.75499E007 |   |
| 748            | Connections    | SEQV1             | 32.945     | 22.448     | 1.55267E006 | 0.000     | 2.77281E011 | 8.94455E008  | 8.94455E007 |   |
| 788            | Connections    | SEQV1             | 42.702     | 22.034     | 1.54734E006 | 0.000     | 4.04051E011 | 1.30339E009  | 1.30339E008 |   |
| 378            | Connections    | SEQV1             | 43.401     | 21.465     | 1.54733E006 | 0.000     | 6.81441E011 | 2.1982E009   | 2.1982E008  |   |
| 19             | Connections    | SEQV1             | 26.518     | 20.784     | 1.55267E006 | 0.000     | 1.29445E012 | 4.17563E009  | 4.17563E008 |   |
| .56            | Connections    | SEQV1             | 26.815     | 19.639     | 1.54732E006 | 0.000     | 4.03396E012 | 1.30128E010  | 1.30128E009 |   |
| 18             | Connections    | SEQV1             | 24.855     | 19.473     | 1.55267E006 | 0.000     | 4.76366E012 | 1.53666E010  | 1.53666E009 |   |
| 17             | Connections    | SEQV1             | 23.514     | 18.407     | 1.55267E006 | 0.000     | 1.46834E013 | 4.73658E010  | 4.73658E009 |   |
| 819            | Connections    | SEQV1             | 34.635     | 17.580     | 1.54734E006 | 0.000     | 3.69787E013 | 1.19286E011  | 1.19286E010 |   |
| 16             | Connections    | SEQV1             | 22.404     | 17.505     | 1.55267E006 | 0.000     | 4.01138E013 | 1.294E011    | 1.294E010   |   |
| 727            | Connections    | SEQV1             | 19.374     | 16.780     | 1.55268E006 | 0.000     | 9.34997E013 | 3.01612E011  | 3.01612E010 |   |
| 15             | Connections    | SEQV1             | 21.467     | 16.726     | 1.55267E006 | 0.000     | 9.97636E013 | 3.21818E011  | 3.21818E010 |   |
| 013            | Connections    | SEQV1             | 22.995     | 16.655     | 1.54732E006 | 0.000     | 1.08925E014 | 3.51372E011  | 3.51372E010 |   |
| 747            | Connections    | SEQV1             | 26.280     | 16.630     | 1.55267E006 | 0.000     | 1.11881E014 | 3.60906E011  | 3.60906E010 |   |
| 789            | Connections    | SEQV1             | 18.275     | 16.091     | 1.55268E006 | 0.000     | 2.16232E014 | 6.97522E011  | 6.97522E010 | ~ |
|                |                |                   |            |            |             |           |             |              |             |   |

由图 2.49 看出,最危险的区域位于节点 542 处,其寿命为 16.615 年(能工 作 5150 天),符合设计标准,该构件满足工况需求。

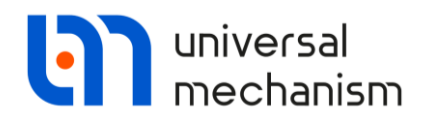

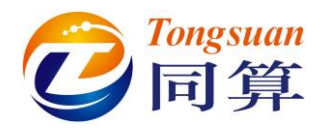

定位到Durability analysis | Results | Separate node页面,选择节点542, 3. 由图 2.50可知,节点542最危险的工况为Stable work。

| stress loadin                                                     | ig and durabi                                                                   | lity analysis w                                          | izard - C:\User                                    | s\Public\Docu                                      | ments\UM So                                                    | ftware Lab\Ur                                 | iversal Mecha                                                    | anism\8\SAMP                                                 | LES\D 🗖 🔍                                             |  |
|-------------------------------------------------------------------|---------------------------------------------------------------------------------|----------------------------------------------------------|----------------------------------------------------|----------------------------------------------------|----------------------------------------------------------------|-----------------------------------------------|------------------------------------------------------------------|--------------------------------------------------------------|-------------------------------------------------------|--|
| 88.                                                               | 1                                                                               |                                                          |                                                    |                                                    |                                                                |                                               |                                                                  |                                                              |                                                       |  |
| ieral Stress lo                                                   | ading analysis                                                                  | Durability analy                                         | sis                                                |                                                    |                                                                |                                               |                                                                  |                                                              |                                                       |  |
| aluation metho                                                    | d Control area                                                                  | s Evaluation                                             | Results                                            |                                                    |                                                                |                                               |                                                                  |                                                              |                                                       |  |
| ŧ                                                                 |                                                                                 |                                                          |                                                    |                                                    |                                                                |                                               |                                                                  |                                                              |                                                       |  |
| lode list Sepa                                                    | rate node Stre                                                                  | ess loading Visu                                         | alization                                          |                                                    |                                                                |                                               |                                                                  |                                                              |                                                       |  |
|                                                                   |                                                                                 |                                                          |                                                    |                                                    |                                                                |                                               |                                                                  |                                                              |                                                       |  |
| iode number:                                                      | 542                                                                             | <u></u>                                                  |                                                    |                                                    |                                                                |                                               |                                                                  |                                                              |                                                       |  |
| Load case                                                         | 542<br>Control area                                                             | Stress type                                              | Maximal am                                         | Equivalent                                         | Cycle count                                                    | Damage pe                                     | Durability(                                                      | Life-time (y                                                 | Safety fact                                           |  |
| ode number:<br>.oad case<br>Speeding up                           | Control area                                                                    | Stress type<br>SEQV1                                     | Maximal am<br>68.025                               | Equivalent<br>57.043                               | Cycle count<br>69.000                                          | Damage pe<br>0.000                            | Durability(<br>4.95205E007                                       | Life-time (y<br>159744.000                                   | Safety fact<br>no data                                |  |
| Load case<br>Speeding up<br>Stable work                           | Control area<br>Connections<br>Connections                                      | Stress type<br>SEQV1<br>SEQV1                            | Maximal am<br>68.025<br>58.702                     | Equivalent<br>57.043<br>54.669                     | Cycle count<br>69.000<br>1.55249E006                           | Damage pe<br>0.000<br>0.000                   | Durability(<br>4.95205E007<br>5151.430                           | Life-time (y<br>159744.000<br>16.618                         | Safety fact<br>no data<br>no data                     |  |
| ode number:<br>.oad case<br>Speeding up<br>Stable work<br>Braking | 542<br>Control area<br>Connections<br>Connections<br>Connections                | Stress type<br>SEQV1<br>SEQV1<br>SEQV1<br>SEQV1          | Maximal am<br>68.025<br>58.702<br>65.063           | Equivalent<br>57.043<br>54.669<br>54.009           | Cycle count<br>69.000<br>1.55249E006<br>114.000                | Damage pe<br>0.000<br>0.000<br>0.000          | Durability(<br>4.95205E007<br>5151.430<br>8.9433E007             | Life-time (y<br>159744.000<br>16.618<br>288494.000           | Safety fact<br>no data<br>no data<br>no data          |  |
| Load case<br>Speeding up<br>Stable work<br>Braking<br>Combined s  | 542<br>Control area<br>Connections<br>Connections<br>Connections<br>Connections | Stress type<br>SEQV1<br>SEQV1<br>SEQV1<br>SEQV1<br>SEQV1 | Maximal am<br>68.025<br>58.702<br>65.063<br>68.025 | Equivalent<br>57.043<br>54.669<br>54.009<br>54.669 | Cycle count<br>69.000<br>1.55249E006<br>114.000<br>1.55267E006 | Damage pe<br>0.000<br>0.000<br>0.000<br>0.000 | Durability(<br>4.95205E007<br>5151.430<br>8.9433E007<br>5150.600 | Life-time (y<br>159744.000<br>16.618<br>288494.000<br>16.615 | Safety fact<br>no data<br>no data<br>no data<br>1.661 |  |

图 2.50

定位到Durability analysis | Results |Stress loading页面,输入节点号542。 4.

| lode list Ser | parate node Stress loading | Visualization       |                  |                          |  |
|---------------|----------------------------|---------------------|------------------|--------------------------|--|
| .oad case:    | Combined stressloar        | d block v S         | ensor number 542 | 2 🖬 🖬                    |  |
| No            | Interval width (MPa)       | Median stress (MPa) | Probability, %   | Cycle count per work day |  |
| 1             | [5,75E-0005,.2,12582]      | 1.0629397           | 0.002222         | 34,499997                |  |
| 2             | [2, 12582, .4, 25159]      | 3,1887042           | 0.000676         | 10,500001                |  |
| 3             | [4,251596.37735]           | 5.3144686           | 0.000676         | 10,500000                |  |
| 4             | [6.377358.50312]           | 7,4402331           | 0.000451         | 7.000001                 |  |
| 5             | [8,50312,.10,6289]         | 9,5659975           | 0.000451         | 7.000001                 |  |
| 6             | [10.6289., 12.7546]        | 11.691762           | 0.000515         | 8.000000                 |  |
| 7             | [12.754614.8804]           | 13.817526           | 0.000129         | 2.000001                 |  |
| 8             | [14.880417.0062]           | 15.943291           | 0.000322         | 5.000000                 |  |
| 9             | [17.0062., 19, 1319]       | 18.069055           | 0.000129         | 2.000001                 |  |
| 10            | [19.131921.2577]           | 20.19482            | 0.000193         | 2.999999                 |  |
| 11            | [21.257723.3835]           | 22.320584           | 0.000064         | 1.000001                 |  |
| 12            | [23.383525.5092]           | 24.446349           | 0.000193         | 2.999999                 |  |
| 13            | [25.509227.635]            | 26.572113           | 0.000064         | 1.000002                 |  |
| 14            | [27.63529.7608]            | 28.697878           | 0.000193         | 2.999999                 |  |
| 15            | [29.760831.8865]           | 30.823642           | 0.000129         | 2.000002                 |  |
| 16            | [31.886534.0123]           | 32.949407           | 0.000322         | 4.999998                 |  |
| 17            | [34.012336.1381]           | 35.075171           | 0.000129         | 2.000000                 |  |
| 18            | [36.138138.2638]           | 37.200935           | 0.000322         | 4.999996                 |  |
| 19            | [38.263840.3896]           | 39.3267             | 0.000064         | 1.000005                 |  |
| 20            | [40.389642.5153]           | 41.452464           | 0.000193         | 3.000000                 |  |
| 21            | [42.515344.6411]           | 43.578229           | 0.000322         | 5.000001                 |  |
| 22            | [44.641146.7669]           | 45.703993           | 0.000258         | 4.000000                 |  |
| 23            | [46.766948.8926]           | 47.829758           | 20.616513        | 320106.030000            |  |

图 2.51

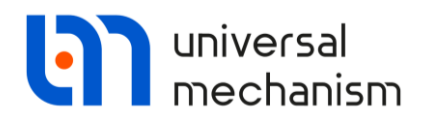

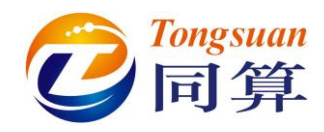

5. 点击 函按钮,可查看直方图。

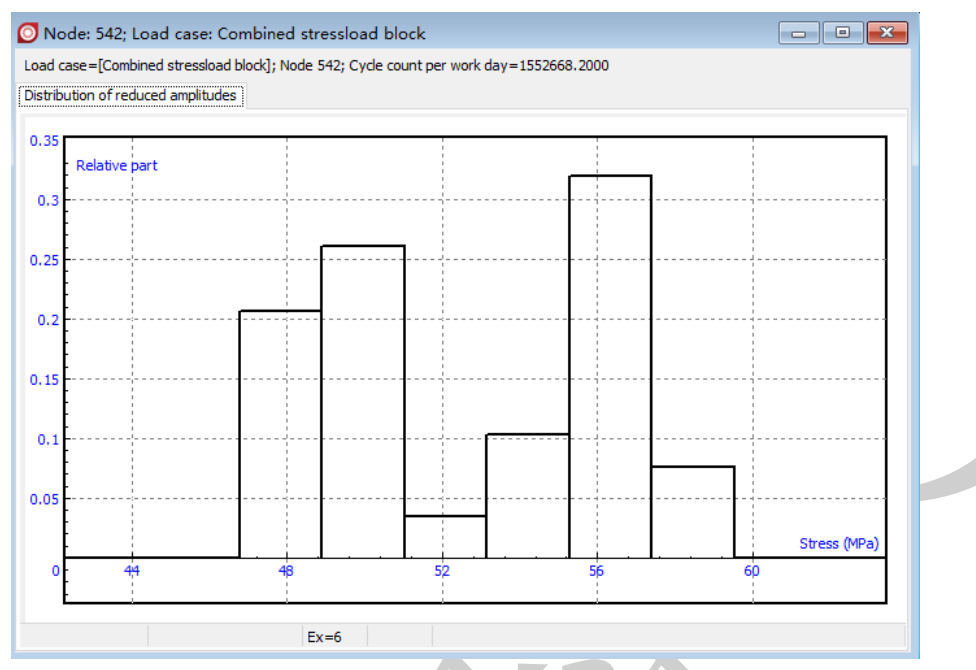

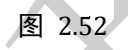

备注:软件此处有 BUG,多个选项未显示,待以后更正。